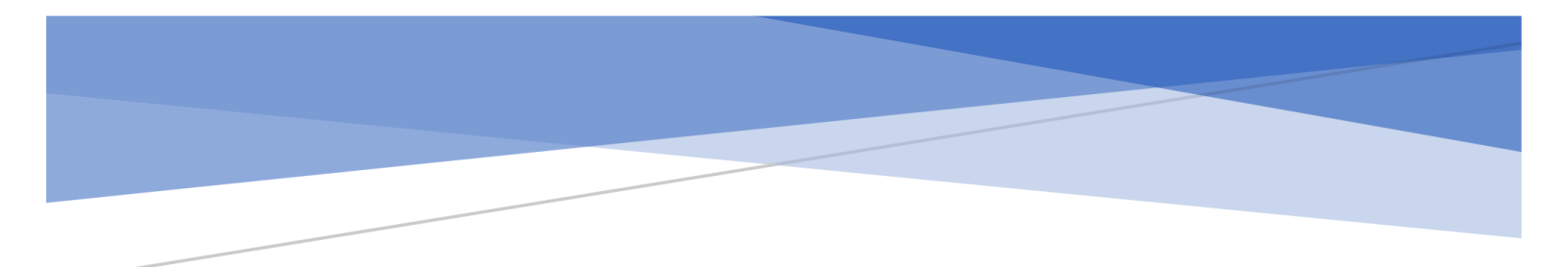

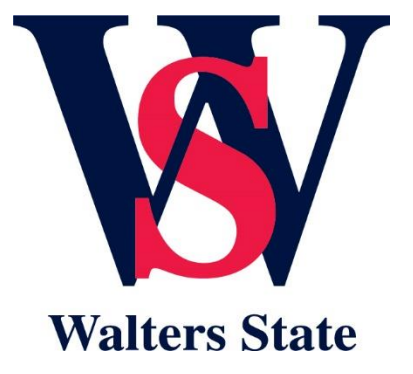

# CURRICULOG CURRICULUM PROPOSAL MANUAL Walters State Community College

Revised June 25, 2020

| Contents                                                           | 1  |
|--------------------------------------------------------------------|----|
| Chapter 1: Accessing the Curriculog System                         | 2  |
| Chapter 2: Originating an Approval Process                         | 3  |
| Chapter 3: Course New Proposal Approval Process                    | 5  |
| Course New – Origination Steps                                     | 5  |
| Course New – Form Completion Instructions by Item Listed           |    |
| Chapter 4: Course Modification Proposal Approval Process           | 17 |
| Course Modification – Origination Steps                            | 17 |
| Course Modification – Form Completion Instructions by Item Listed  |    |
| Chapter 5: Course Termination Proposal Approval Process            |    |
| Course Termination – Origination Steps                             |    |
| Course Termination – Form Completion Instructions by Item Listed   |    |
| Chapter 6: Program New Proposal Approval Process                   |    |
| Program New – Origination Steps                                    |    |
| Program New – Form Completion Instructions by Item Listed          |    |
| Chapter 7: Program Modification Proposal Approval Process          | 65 |
| Program Modification – Origination Steps                           | 65 |
| Program Modification – Form Completion Instructions by Item Listed |    |
| Chapter 8: Program Termination Proposal Approval Process           |    |
| Program Termination – Origination Steps                            |    |
| Program Termination – Form Completion Instructions by Item Listed  |    |

## Contents

## **Chapter 1: Accessing the Curriculog System**

- 1. From a web browser, log into <u>ws.curriculog.com</u>
- 2. The Curriculog Home Page will appear in your browser as displayed below.
- 3. Click on the **Login** link at the top right of the screen.

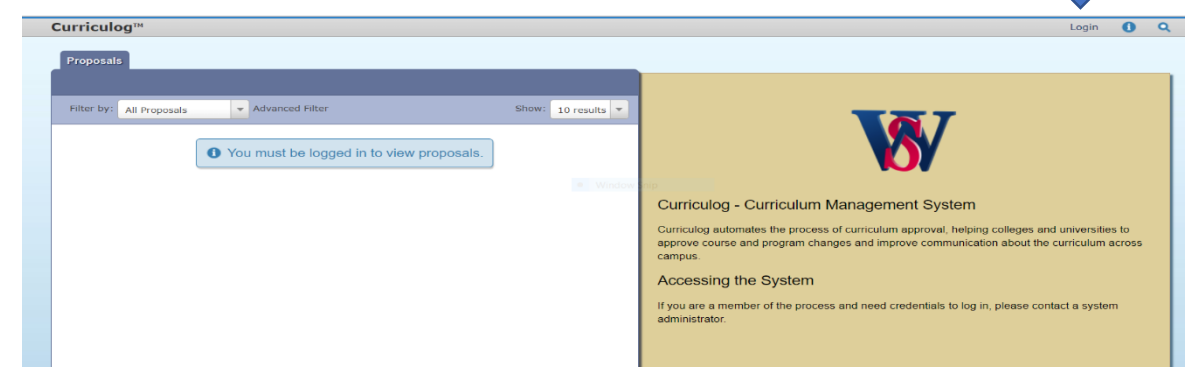

4. The Welcome to Curriculog screen will appear in your browser as displayed below.

| Please login to | view your pe | ersonal das | hboard. |   |
|-----------------|--------------|-------------|---------|---|
| Login:          |              |             |         | - |
| sword:          |              |             |         | - |
|                 |              |             |         |   |
| 10              | nin (        | ancel       |         |   |

- 5. Enter your Login username which is your Walters State email address.<sup>1</sup>
- 6. Enter your Password.<sup>2</sup>
- 7. You will be taken to your personal Curriculog Dashboard.
- 8. If you enter the incorrect information, the message below will appear above the Login field:

Login or password is incorrect. Please Try Again.

Notes:

<sup>2</sup>Passwords are initially set as <u>wssenators</u>. You are encouraged to change your password for security purposes. Contact a Curriculog system administrator for assistance.

<sup>&</sup>lt;sup>1</sup>Some users may have more than one WSCC email address. If you have difficulty with your login, contact a Curriculog system administrator for assistance.

## **Chapter 2: Originating an Approval Process**

In Curriculog, there are six distinct Approval Processes.<sup>1</sup>

- Course New
- Course Modification
- Course Termination
- Program New

Note:

- Program Modification
- Program Termination
- 1. To originate a new Approval Process from your Dashboard, click on + New Proposal

| Curriculog <sup>™</sup> Proposals Agendas Accounts Reports | 💄 Hank Barnett 👻 🌒 🔍    |
|------------------------------------------------------------|-------------------------|
| My Tasks My Proposals Watch List All Proposals             |                         |
| + New Proposal                                             | My Dashboard            |
| Filter by: All Tasks • Advanced Filter Show: 10 result     | My Recent Notifications |

2. Click on the listed process required for your proposal. The process will turn light blue. Then click 🥑 on the right side of the chosen Approval Process.

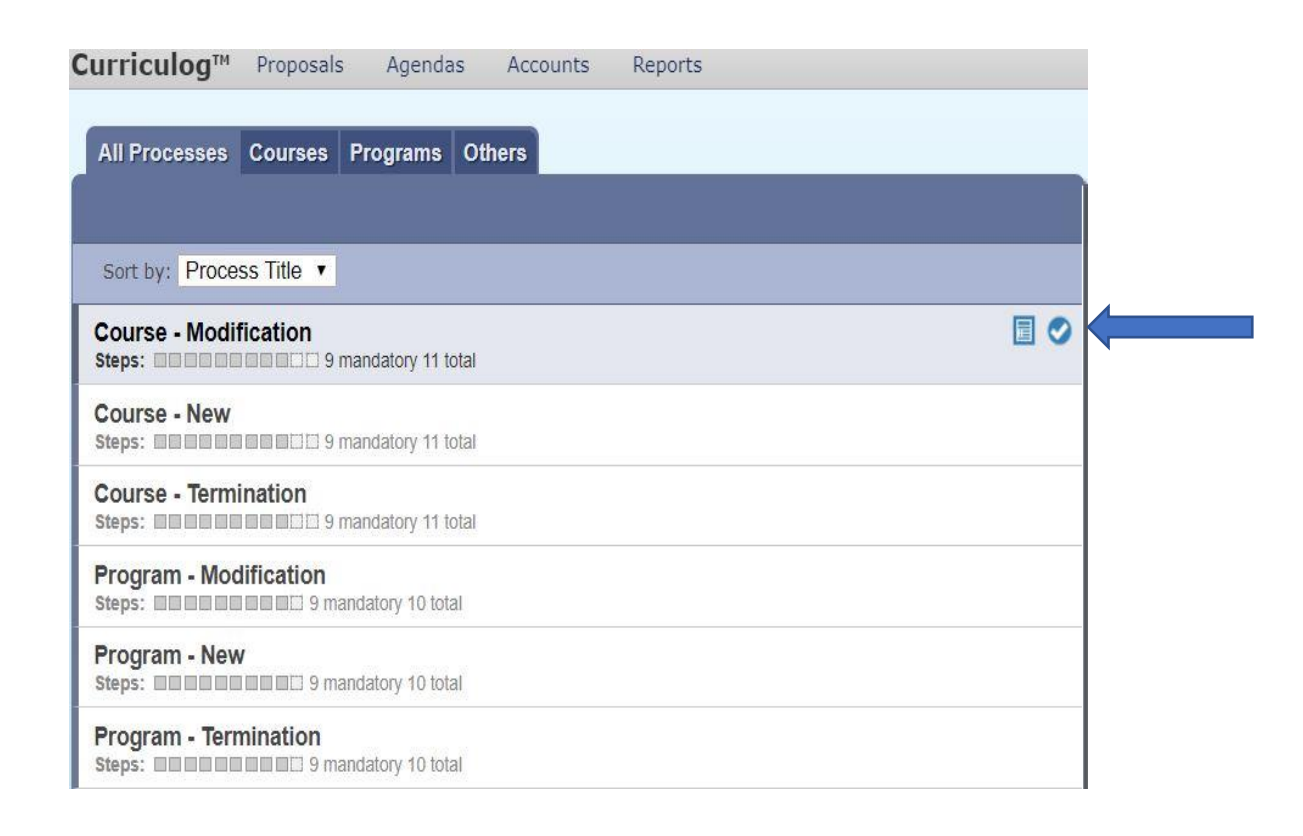

3. A "New Proposal" window will open for you to enter the details of your proposal.

<sup>1</sup>Processes identified with "TBR" in the title are not at this time discussed in this manual.

- 4. Prior to "Launching" the proposal, you are encouraged to save your work as you progress by clicking ≧located at the top right corner of the heading bar or by clicking ≧ Save All Changes located at the bottom of the form.
- 5. To return to a proposal for continued input or editing, click on My Proposals and then select the relevant proposal. To open the proposal, click on the select icon on the right side as shown below.

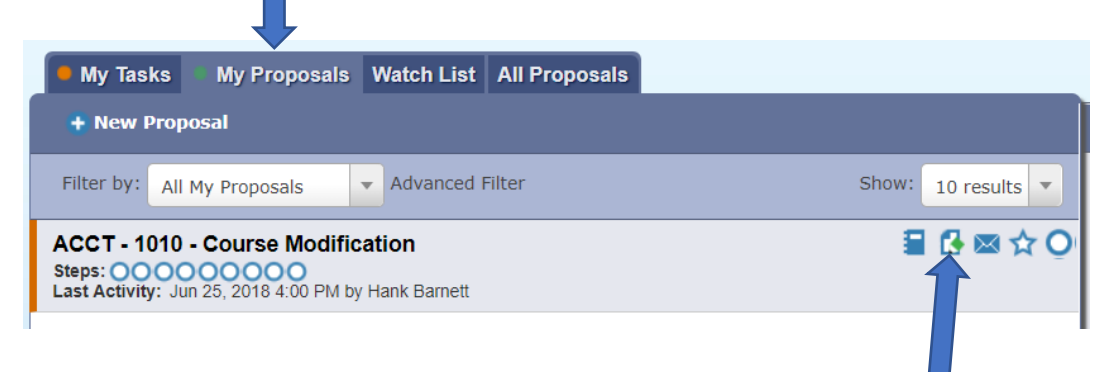

# Chapter 3: Course New Proposal Approval Process

<u>Course New</u> – Origination Steps

**Introduction:** Any person with Login credentials can originate a proposal within the system. To originate a proposal creating an entirely new course in Curriculog, please follow the instructions below. As shown below, your name will appear as the <u>Proposal Origination Participant</u> shown under <u>Approval Steps</u> on the <u>Proposal Toolbox</u> side of the form. You can view an outline of the requirements for this approval step by clicking **Step Details 1**.

| Curriculog <sup>TM</sup> Proposals Agendas Accounts Reports                                                                                | 🙎 Hank Barnett 👻 🚺 🔍                                                                        |
|----------------------------------------------------------------------------------------------------|---------------------------------------------------------------------------------------------|
| My Tasks My Proposals Watch List All Proposals                                                                                             |                                                                                             |
| New Proposal 6/25/2018 10:59 am                                                                                                    | Proposal Toolbox                                                                            |
| 19-20 Course New                                                                                                    | Status: unlaunched                                                                          |
|                                                                                                    | ≡ 6 ≭                                                                                       |
| General Catalog Information                                                                                                    | Approval Steps                                                                              |
| **Pood before you begin**                                                                                                    | Proposal Origination Status: Incomplete                                                     |
| Please refer to the WSCC Curriculog Curriululm Proposal Manual for specific guidance designed to help you complete this proposal template. | Participants<br>Hank Barnett Required for Approval:<br>100% required<br>Work: edit, comment |

Do not use this approval process to modify an existing course.

#### **Reminders Before You Begin**

- <u>Do not</u> Launch a <u>Course New proposal</u> until <u>all</u> information has been entered regarding the course.
- If a new course Prefix has been established and is being used for this course, you will need to contact a Walters State Curriculog administrator before proceeding.
- You are encouraged to save your work as you progress by clicking in the top right corner of the heading bar.

#### **<u>Completion of the Proposal Origination Step:</u>**

- 1. <u>TURN ON</u> help text before starting the proposal by clicking the **Help icon** in the top right corner of the heading bar.
- 2. <u>FILL IN</u> all applicable fields. All fields marked with an orange asterisk (\*) are required and must be entered. You will not be able to Launch the proposal without completing the required fields. <u>See Form Completion Instructions by Item Listed.</u>
- 3. <u>LAUNCH</u> the proposal by clicking the **Launch icon** ▶ in the top left corner of the heading bar. The following <u>Launch Proposal</u> message will appear if all required fields have been entered.

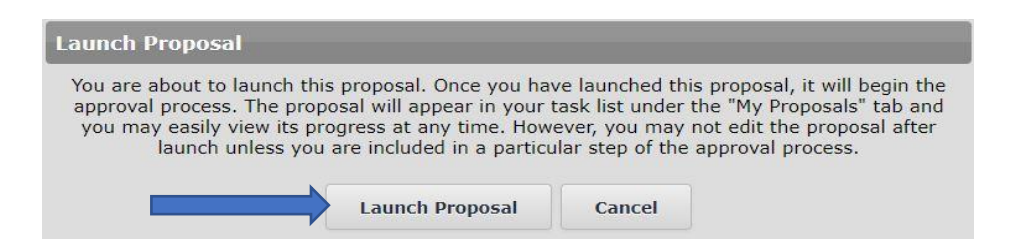

If the <u>Could Not Launch Proposal</u> message box appears, you have not entered all the required information indicated with an orange asterisk (\*). Click the <u>Show Me</u> option on the message to be taken to the missing information fields within the form. Input the required information and return to Step 3. and Launch the proposal again.

| Could Not Launch Propo         | sal                                                   |  |  |  |  |
|--------------------------------|-------------------------------------------------------|--|--|--|--|
| Please correc                  | t the following errors before launching the proposal. |  |  |  |  |
| Proposal has validation errors |                                                       |  |  |  |  |
|                                | Ok Show Me                                            |  |  |  |  |

When the **Launch Proposal** message box appears, click on the **Launch Proposal** option. Once the Launch is complete, you will be returned to the proposal input screen. On the right side of the screen will be your Proposal Toolbox **Discussion page** as is shown below.

|                                  | Proposal Toolbox | Status: 00000000        |
|----------------------------------|------------------|-------------------------|
| 🖵 🔳 🔹 🖪 🗢 👄                      | *                |                         |
|                                  | User Tracking    |                         |
| Show current                     |                  | \$                      |
| Show Individual User Edits       |                  |                         |
|                                  | Comments         |                         |
|                                  | 🕀 Add Comment    |                         |
| Curriculog                       |                  | 6/14/2018 8:12 am Reply |
| Hank Barnett has launched this p | proposal.        |                         |
|                                  |                  |                         |

4. <u>EDIT</u> the information on the proposal form as necessary. Information can be added or deleted. These edits will be tracked. <u>Edits made prior to Launch will be treated as original input and will</u> <u>not be tracked specifically</u>. When editing a form field after Launch, you will be asked to save your work before moving to a subsequent field.

See Form Completion Instructions by Item Listed.

After edits are complete and saved, click on the Proposal Toolbox **Status icon** and Proposal History will appear.

| Proposal History                              |                                                                                                    |  |  |  |  |
|-----------------------------------------------|----------------------------------------------------------------------------------------------------|--|--|--|--|
| Proposal Origination                          | Status: Working                                                                                          |  |  |  |  |
| Participants <ul> <li>Hank Barnett</li> </ul> | Activity<br>Required for Approval:<br>100% required<br>Time Spent: 3 days<br>Changes: No<br>Comments: No |  |  |  |  |

Notice the  $\bigcirc$  symbol next to the originator's name. This symbol indicates that no decision on the proposal has been made by the originator. Once the proposal has been "approved" by the originator, the symbol will appear as  $\bigcirc$ .

5. <u>APPROVE</u> the proposal origination. To approve the <u>**Proposal Origination**</u> step, click on the Proposal Toolbox **Decision icon**

| Your Decision                                                                                                    |
|----------------------------------------------------------------------------------------------------|
| What would you like to do with this proposal?                                                                    |
| <ul> <li>Approve</li> <li>Reject</li> <li>Hold</li> <li>Suspend</li> <li>Cancel</li> <li>Custom Route</li> </ul> |
| Please comment on your decision below.                                                                           |
|                                                                                                    |
|                                                                                                    |
|                                                                                                    |
|                                                                                                    |
|                                                                                                    |
| Make My Decision                                                                                                 |

The objective at this point is to "Approve" the proposal so it can move on to the <u>Faculty</u> <u>Approval</u> step. You should click  $\bigcirc$  <u>Approve</u> and then click the <u>Make My Decision</u> box to finalize the Proposal's <u>Origination Step.</u>

If for some reason you do not feel that you can click "Approve," please contact your Division Dean for assistance with any issues that may be preventing the step's approval.

## Course New – Form Completion Instructions by Item Listed

Catalog Year Proposal Will Become Effective (if approved)\*

The <u>Catalog Year Proposal Will Become Effective (if approved)</u>\* field is a required field. Select the appropriate academic year corresponding with the year the proposal is being submitted for catalog inclusion.

```
Request for* Select an option
```

The <u>Request for\*</u> field is a required field. Select <u>Course New</u> option (which is the only option available).

Applicable Select an option

The <u>Applicable Curriculum Unit\*</u> field is a required field. Select the academic area under which this new course will be managed. Only one unit should be entered.

The purpose of this field is to assign the faculty member who is considered to be proposing the new course and is responsible for its review and approval. Each unit has been assigned a faculty member responsible for this process. This step identifies the <u>Faculty Approval Participant</u> shown under Approval Steps on the Proposal Toolbox side of the form. If you are uncertain as to the Applicable Curriculum Unit, please contact the Division Dean for guidance.

```
Is this a proposal O Yes No
for a new General
Education course
requiring TBR
approval?*
```

The <u>Is this a proposal for a new General Education course requiring TBR approval?</u>\* field is a required field. The answer to this question should be carefully considered. If there is any doubt regarding its answer, please consult with the Office of Academic Affairs for clarification.

The answer determines if the President's approval is included in the required Approval Steps. If this question is answered incorrectly, the entire approval process for the course will have to be deleted and restarted at the Proposal Origination step which will delay the approval of the course.

Course Type\* S

Select an option

The <u>Course Type\*</u> field is a required field. Select the type that corresponds to the new course's character. Only one type should be entered.

The field is informational in nature. If a suitable type is not listed, contact a Walters State Curriculog administrator for assistance.

Effective Term\* O Fall, Next Academic Year

Spring, Current Academic Year (requires VP approval)
 Summer, Current Academic Year (requires VP approval)
 Other (requires VP approval)

The <u>Effective Term</u>\* field is a required field. Enter the semester the new course will appear in the online catalog. Generally, submissions approved by February will be effective the next fall semester. Spring submissions after February are generally effective the fall semester of the next chronological year. Exceptions to these guidelines must be approved by the Vice President for Academic Affairs.

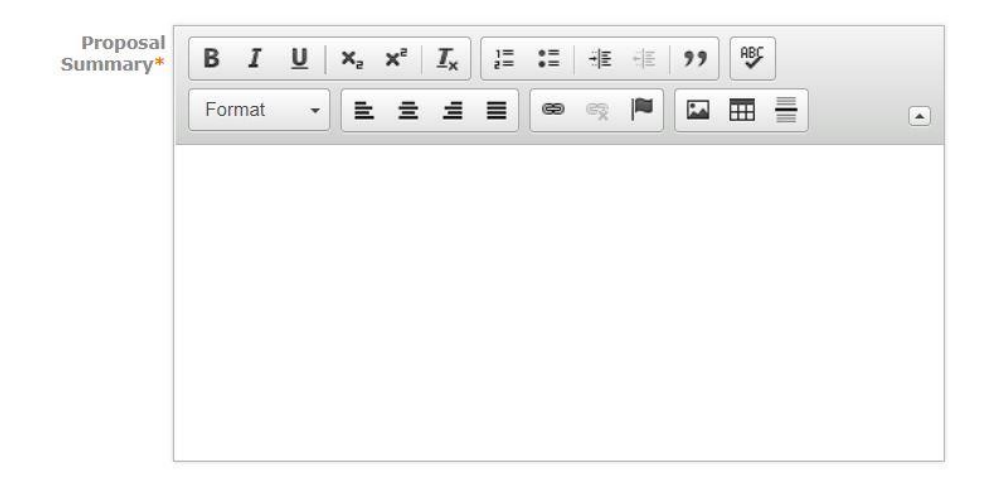

The <u>Proposal Summary</u>\* field is a required field. Enter a brief description as to why the new course is needed. Address any accreditation issues that may be present. Also, provide a justification for the course. The proposal is not considered complete without a sufficient justification statement. The justification statement is, therefore, required.

The format of the summary is not defined. However, the justification statement should be clearly distinguished in the text.

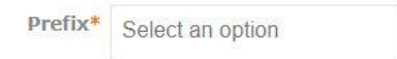

The <u>Prefix\*</u> field is a required field. Select the Prefix that has been assigned to the course. Only one prefix should be entered. An example of a Prefix is ENGL.

If a new course Prefix is being used and does not appear on the pull-down list, you will need to contact a Walters State Curriculog administrator before proceeding.

Code\*

The <u>Code\*</u> field is a required field. Enter the Code that has been assigned to the course. Only one code should be entered. The Code must consist of four numeric digits. An example of a Code is 1010.

Do not use a Prefix/Code combination that has ever been used for any previous WSCC course without the approval of the Offices of Academic Affairs and Student Affairs.

Course Name (catalog)

The <u>Course Name (catalog)</u><sup>\*</sup> field is a required field. Enter the name that has been assigned to the course. The name should not exceed 255 characters (including spaces) for catalog presentation purposes.

If a course name has been specified by a TBR Common Curriculum Committee, enter the name <u>exactly</u> as specified by the common curriculum document including abbreviations and special characters.

Course Name (Banner) (complete if Course Name exceeds 30 characters)

Banner allows only 30 characters (including spaces) for a course name. If the course name entered in Course Name (catalog)\* above exceeds 30 characters, please provide an appropriate abbreviation for the course name to be included in Banner presentations. If the course name does not exceed 30 characters, leave this field blank.

Course Level\* College Level

The <u>Course Level\*</u> field is a required field. Choose the appropriate level. All college-level course numbers begin with 1000 or higher. Learning Support course numbers are those below 1000.

The <u>Choose terms the course will be offered</u>\* field is a required field. Select the term(s) the course will be offered. Only one term combination should be entered. Select <u>As Needed</u> if uncertainty exists as to the semesters the course will be offered.

The codes will be displayed following the course description in the catalog.

Course Transfer 
(T)
(NIT)
Status\*

The <u>Course Transfer Status</u>\* field is a required field. If the proposed course is intended to transfer to senior institutions, choose (T) to reflect that transferability is likely. If the course is not intended to transfer, select (NIT) to reflect that transferability is unlikely. If you are unsure, contact the Office of Academic Affairs.

Course Grading O Standard Course Grading Mode\* O Pass/Fail Course Grading

The <u>Course Grading Mode\*</u> field is a required field. Standard Course Grading assigns grades (A, B, C, D, or F) and assigns quality points included in the student's grade point average. Pass/Fail Course Grading (P or F) indicates whether the student received credit for passing the class but does not assign quality points included in the student's grade point average.

| Choose Existing<br>Programs | Select an option |
|-----------------------------|------------------|
| impacted                    |                  |

Choose all degree/certificate programs that will include the new course. If the degree/certificate program is not listed, contact a Walters State Curriculog administrator for assistance. This field can accept multiple selections.

Check all options None that apply (and Pre-requisites list pre/co/ or Co-requisites applicable)\* Pre/Co-requisites

The <u>Check all options that apply</u>\* field is a required field. Check the appropriate box to specify that the course is subject to prerequisites, corequisites or pre/corequisites. If none, check the <u>None</u> box.

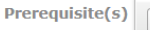

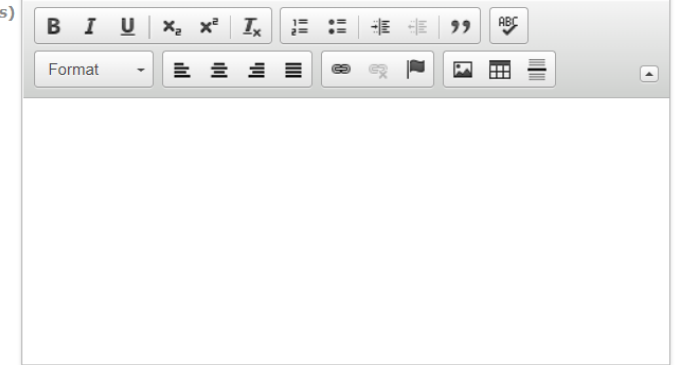

The Prerequisite(s) listing is required only if the <u>Prerequisite</u> checkbox is marked above. Include only prerequisites. Do not include combined pre/corequisites in this box. Separate more than one course with a comma. Separate "or" classes with "or." For example, in the box type MATH 1710, MATH 1720, INFS 1010 or BUSN 1360.

Insert a period at the end of the string.

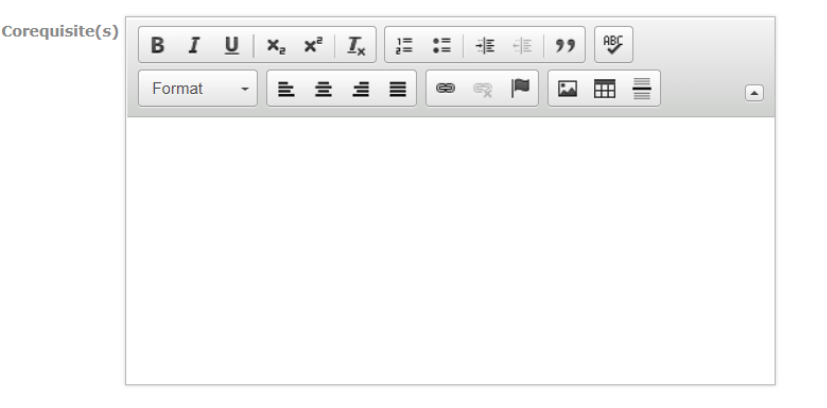

The Corequisite(s) listing is required only if the <u>Corequisite</u> checkbox is marked above. Include only corequisites. Do not include combined pre/corequisites in this box. Separate more than one course with a comma. Separate "or" classes with "or." For example, in the box type MATH 1710, MATH 1720, INFS 1010 or BUSN 1360.

Insert a period at the end of the string.

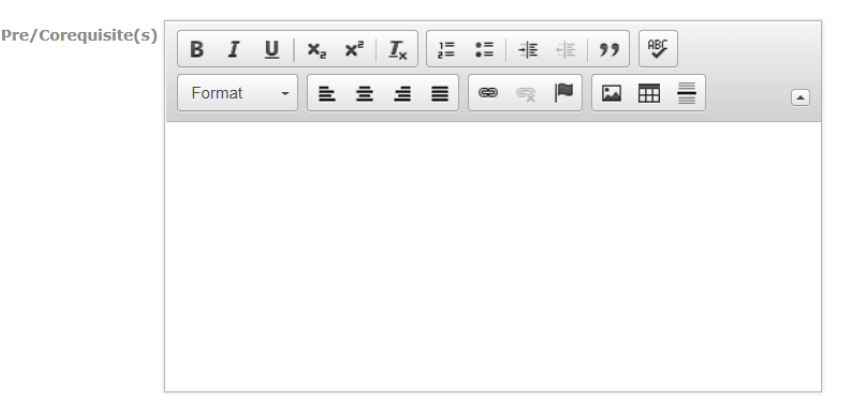

The Pre/Corequisite(s) listing is required only if the <u>Pre/Corequisite</u> checkbox is marked above. List course(s) that must be taken either before or at the same time as this course. Separate more than one course with a comma. Separate "or" classes with "or". For example: MATH 1710, MATH 1720, INFS 1010 or BUSN 1360.

Insert a period at the end of the string.

```
This class can be O Yes O No
repeated/ counted
multiple times.
```

If the class can be counted for a new grade and credit more than once, check the "<u>Yes</u>" button and enter the maximum number of allowed credit hours in the box below the question (i.e. Choir). If the class can only be counted for credit once in a student's GPA, check the "<u>Yes</u>" button.

```
Faculty Workload O Yes O No
(FLAC) standard
calculation*
```

The <u>Faculty Workload (FLAC) standard calculation\*</u> field is a required field. Select "<u>Yes</u>" if the workload calculation should be computed by the standard formula (Credit Hours + Contact Hours)/2. Select <u>No</u> if the standard calculation does not apply to this class. If uncertain, contact the Office of Academic Affairs.

Course Credit Hrs\*

The <u>Course Credit Hrs.\*</u> field is a required field. Enter the number of credit hours the student will earn for successfully completing this course. This number is also the billed hours.

#### Contact Hours Breakdown

| Lecture Hrs   | Lab Hrs              |  |
|---------------|----------------------|--|
| Clinical Hrs  | Lec/Lab Combo<br>Hrs |  |
| Other Hrs     | Practicum Hrs        |  |
| Specify Other |                      |  |

The seven fields above relate to Contact Hours. Enter the number of hours for each contact hour type. This may or may not add up to the <u>Course Credit Hrs.</u> entered above. For example, CITC 1300 is a 3 credit hour course with 2 contact hours for lecture and 2 contact hours for lab. Thus, because this course is a lecture/lab combo course, 3 should be entered in the <u>Course Credit Hrs.</u> field and 4 in the *Lec/Lab Combo Hrs.* field.

If this same class had a separate lab with a course number of its own, (i.e. CITC 1301) with 0 credit hours, CITC 1300 would be entered as 3 in the <u>Course Credit Hrs</u>. field and 2 in the *Lecture Hrs*. field. The Lab (CITC 1301) would be entered as 0 in the <u>Course Credit Hrs</u>. field and 2 in the *Lab Hrs*. field.

Most standard 3-hour courses will be shown as <u>Course Credit Hrs.</u> = 3 and *Lecture Hrs.* = 3.

Clinical hours, Practicum hours and Other hours should be entered as appropriate in the fields provided in the same manner as Lecture hrs.

| List all past<br>course(s) this new<br>course will equate | <b>B I</b><br>Format |  | := ::::::::::::::::::::::::::::::::::: | E 99 PS |  |
|-----------------------------------------------------------|----------------------|--|----------------------------------------|---------|--|
|                                                           |                      |  |                                        |         |  |
|                                                           |                      |  |                                        |         |  |
|                                                           |                      |  |                                        |         |  |

List all the previously taught courses to which this new course should equate. For example, if a new Computer Competency course were to be developed, but all the courses taught in the past seven years would still meet the requirements for all programs, in the box enter both INFS 1010 and CPSC 1100.

| Course<br>Description* | BI     | <u>U</u> × <sub>2</sub> > |       | : •= ÷≡ | HE 99 | ABC |  |
|------------------------|--------|---------------------------|-------|---------|-------|-----|--|
|                        | Format | - 1                       | * 4 8 |         |       |     |  |
|                        |        |                           |       |         |       |     |  |
|                        |        |                           |       |         |       |     |  |
|                        |        |                           |       |         |       |     |  |
|                        |        |                           |       |         |       |     |  |
|                        |        |                           |       |         |       |     |  |
|                        |        |                           |       |         |       |     |  |

The <u>Course Description</u>\* field is a required field. Enter the description narrative for the new course. The description listed will appear exactly as written in the catalog.

For a TBR Common Curriculum, the description <u>must match</u> the description in the Common Course Library.

This field is <u>solely reserved</u> for the Course Description. Do not include supplemental information such as statements about the ability to repeat the course for credit; the course not being allowed for credit if a similar course was previously taken; credit hours earned; prerequisites; etc. This information is entered elsewhere on the form.

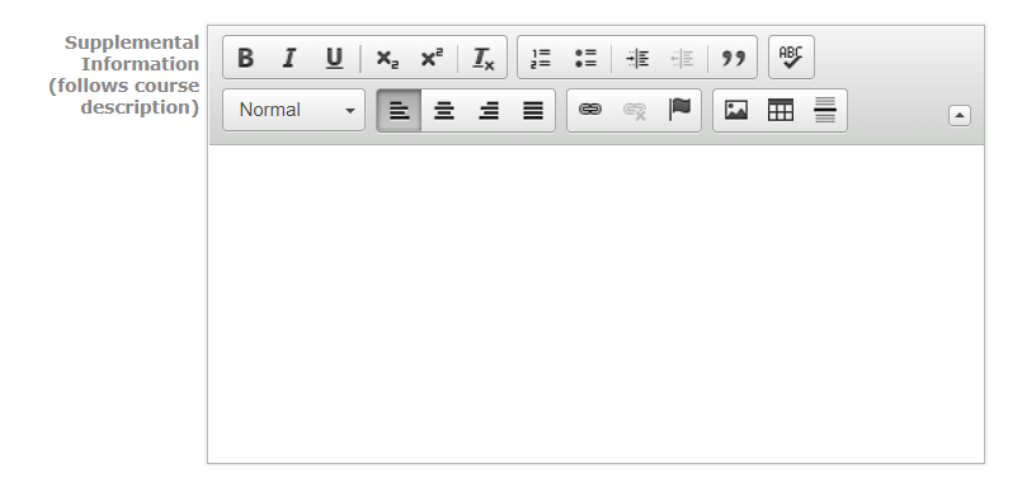

Add any additional guidance needed to complete course information presented in the catalog. Examples include: May be repeated for a maximum of four (4) credit hours; Students cannot receive credit for both HUM 2200 and HIST 2200; MATH 1030 is not a general education mathematics course; Designed to be taken concurrently with MUS 1110; Required for freshman music majors. This information will follow the Course Description and appear before Pre/Corequisites, Terms offered and transferability status. This field is the catalog contact hours description field. It will appear at the end of the course description in the catalog. Enter the breakdown of contact hours ONLY if different than the credit hours and/or consists of more than one contact hour type.

Examples of the format used for most courses:

- 3 hours lecture/2 hours laboratory
- 3 hours lecture
- 2 hours laboratory
- 3 hours lecture/2 hours clinical/laboratory
- 1 hour lecture/3 hours clinical

This field will automatically be italicized.

Do not add a period at the end of the entry.

Is syllabus O Yes O No attached?\*

The <u>Is Syllabus attached</u>\* field is a required field. A proforma syllabus should be attached for all new courses not associated with the implementation of a mandated TBR Common Curriculum. For a mandated Common Curriculum change, if the new course is basically the replacement of a course currently being taught, the syllabus is not required to be attached. However, if the course is, in essence, a new course with content never taught, an attached proforma syllabus would be required.

Please attach any required files by navigating to the Proposal Toolbox and clicking 🔂 in the top right corner.

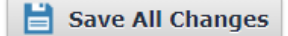

Be sure and save all changes by clicking Save All Changes before exiting the form. Otherwise, your work could be lost.

## Chapter 4: Course Modification Proposal Approval Process

Course Modification – Origination Steps

**Introduction:** Any person with Login credentials can originate a proposal within the system. To originate a proposal designed to modify an existing course in Curriculog, please follow the instructions below. As shown below, your name will appear as the <u>Proposal Origination Participant</u> shown under <u>Approval Steps</u> on the <u>Proposal Toolbox</u> side of the form. You can view an outline of the requirements for this approval step by clicking **Step Details 1**.

| Curriculog™ Proposals Agendas Accounts Reports                                                                                                |                                 | 💄 Hank Barnett 👻 🚺 🔍                                                         |
|----------------------------------------------------------------------------------------------------|---------------------------------|------------------------------------------------------------------------------|
| My Tasks     My Proposals     Watch List     All Proposals                                                                                    |                                 |                                                                              |
| New Proposal 6/25/2018 10:59 am<br>19-20 Course New                                                                                           | Proposal Toolbox                | Status: unlaunched                                                           |
|                                                                                                    | ≡ 6 ≭                           |                                                                              |
| General Catalog Information                                                                                                    | Approval Steps                  |                                                                              |
| **Read before you begin**                                                                                                    | Proposal Origination            | Status: Incomplete                                                           |
| Please refer to the WSCC Curriculog Curriululm Proposal Manual for specific guidance designed to<br>help you complete this proposal template. | Participants St<br>Hank Barnett | ep Details<br>Required for Approval:<br>100% required<br>Nork: edit, comment |

#### **Reminders Before You Begin**

- Import existing course data from the catalog before entering any information on the proposal form.
- <u>Important:</u> After the Import process, make sure all required information has been imported into fields marked with an orange asterisk (\*); however, it is best <u>NOT</u> make any other edits to the information until after the proposal has been Launched.
- You are encouraged to save your work as you progress by clicking in the top right corner of the heading bar.

#### **Completion of the Proposal Origination Step:**

1. <u>IMPORT</u> existing course data into the proposal. Click on the **Import icon** in the top left corner of the heading bar. The following screen will appear.

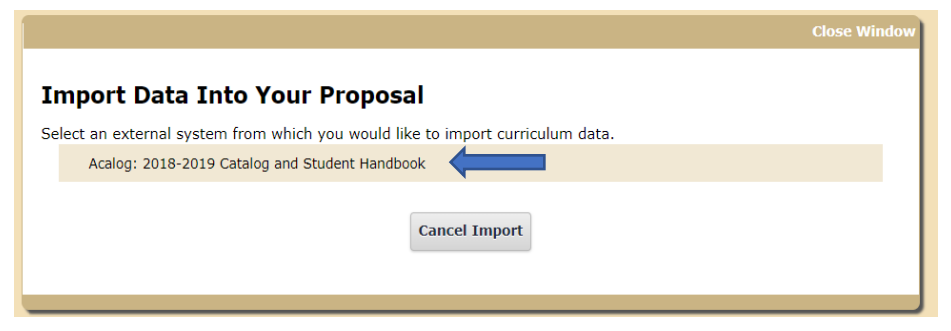

Point to the external system listed. (Regarding the dates in the examples, only the current external system will be available for your selection.) Click on the  $\checkmark$  icon that will appear on the right side of the window. The Search screen will appear.

|                                                                                                    | Close Window |  |  |  |  |  |  |
|----------------------------------------------------------------------------------------------------|--------------|--|--|--|--|--|--|
| Search 2018-2019 Catalog and Student Handbook                                                       |              |  |  |  |  |  |  |
| Using the faceted search below, locate the course or program you would like to import into this pro | oposal.      |  |  |  |  |  |  |
| Filter Courses                                                                                      |              |  |  |  |  |  |  |
| Search all courses                                                                                  |              |  |  |  |  |  |  |
| Or add filter Filter by field                                                                       |              |  |  |  |  |  |  |
|                                                                                                    |              |  |  |  |  |  |  |
| Start Date: End Date: Sort Results By:                                                              |              |  |  |  |  |  |  |
| Prefix X Code X Name X                                                                              |              |  |  |  |  |  |  |
| Exclude previously imported items                                                                   |              |  |  |  |  |  |  |
|                                                                                                    |              |  |  |  |  |  |  |
| Search Available Curriculum Select Another External System Cancel Import                            |              |  |  |  |  |  |  |
|                                                                                                    |              |  |  |  |  |  |  |
|                                                                                                    |              |  |  |  |  |  |  |

Click on the "<u>Filter by field</u>" box and choose the "<u>Prefix</u>" search option. Enter the prefix of the course you want to import for modification into the search field that appears. For example, use ENGL for English courses; use BUSN for business courses, etc.

Click on **Search Available Curriculum** and a listing of all courses with the specified prefix will appear. Choose the appropriate course from the listing to import into your course modification proposal.

| onfirm the fields that will be imported into your proposal (only fields that are mapped will be listed here). If you | would like to prevent the imported data from overwriting an existing field in your proposal, click "Import Field" to uncheck that field.                                         |   |  |  |
|----------------------------------------------------------------------------------------------------|----------------------------------------------------------------------------------------------------|---|--|--|
| nce you click Import, your data will be validated against the proposal. Any data that is incorrect will have a mess  | age telling you what is wrong with the data, and it will not be imported into the form to prevent errors.                                                                        |   |  |  |
| ld Rame Data Preview I                                                                                               |                                                                                                    |   |  |  |
| - General Catalog Information: Request for                                                                           | Accounting Practice III      In match was found                                                                                                    |   |  |  |
|                                                                                                    | <ul> <li>The following option could not be imported: Accounting Practice III</li> </ul>                                                                                          |   |  |  |
| General Catalog Information: Applicable Curriculum Unit                                                              | Waiters State Community College <ul> <li>No matches were found</li> </ul>                                                                                                    |   |  |  |
|                                                                                                    | <ul> <li>The following option could not be imported: Walters State Community College</li> </ul>                                                                                  |   |  |  |
| General Catalog Information: Course Type                                                                             | Accounting                                                                                                    | 2 |  |  |
| General Catalog Information: Prefix                                                                                  | ACCT                                                                                                    | 2 |  |  |
| General Catalog Information: Code                                                                                    | 2414                                                                                                    |   |  |  |
| General Catalog Information: Course Name (Catalog)                                                                   | Accounting Practice III                                                                                                    | 2 |  |  |
| General Catalog Information: Choose terms the course will be offered                                                 | S.                                                                                                    | 2 |  |  |
| · General Catalog Information: Course Transfer Status                                                                | <ul> <li>(T)</li> <li>No match was found</li> </ul>                                                                                                    |   |  |  |
|                                                                                                    | <ul> <li>The following option could not be imported: (T)</li> </ul>                                                                                                    |   |  |  |
| General Catalog Information: Prerequisite(s)                                                                         | ACCT 2412 with a grade of C or better.                                                                                                    | 8 |  |  |
| General Catalog Information: Corequisite(s)                                                                          | (no data)                                                                                                    |   |  |  |
| General Catalog Information: Pre/Corequisite(s)                                                                      | ACCT 2413.                                                                                                    | 2 |  |  |
| General Catalog Information: Course Credit Hours                                                                     | 4                                                                                                    | 2 |  |  |
| General Catalog Information: Course Description                                                                      | This course applies accounting practice environment skills and develops advanced accounting problem-solving abilities related to practice<br>engagement objectives and outcomes. | × |  |  |
| General Catalog Information: Supplemental Information (follows course description)                                   | [no data]                                                                                                    |   |  |  |
| General Catalog Information: Course Credit Hours (contact hours catalog display)                                     | [no data]                                                                                                    | • |  |  |

The <u>Import Data Into Your Proposal</u> box will appear. Do not concern yourself with the orange error messages. Simply click the <u>Import This Item</u> selection and the appropriate information will populate the proposal form.

2. <u>TURN ON</u> help text before starting the proposal by clicking the **Help icon** in the top right corner of the heading bar.

 <u>FILL IN</u> only those fields marked with an orange asterisk (\*) that are blank or contain error messages. These fields are required and must be entered prior to Launch. Do not change any information imported until the proposal has been Launched. You will not be able to Launch the proposal without completing the required fields. <u>See Form Completion Instructions by Item Listed.</u>

# **Important:** It is best NOT to edit any information that was imported or add any additional information until the proposal has been Launched.

4. <u>LAUNCH</u> the proposal by clicking the **Launch icon** ≥ in the top left corner of the heading bar. The following <u>Launch Proposal</u> message will appear if all required fields have been entered.

| Launch Proposal                                                                                                    |                                                                                      |                                                                                                    |
|----------------------------------------------------------------------------------------------------|--------------------------------------------------------------------------------------|----------------------------------------------------------------------------------------------------|
| You are about to launch this proposal. Once you hav<br>approval process. The proposal will appear in your t<br>you may easily view its progress at any time. Howe<br>launch unless you are included in a particu | ve launched this<br>ask list under t<br>ever, you may r<br>lar step of the<br>Cancel | s proposal, it will begin the<br>he "My Proposals" tab and<br>not edit the proposal after<br>approval process. |

If the <u>Could Not Launch Proposal</u> message box appears, you have not entered all the required information indicated with an orange asterisk (\*). Click the <u>Show Me</u> option on the message to be taken to the missing information fields within the form. Input the required information and return to Step 4. and Launch the proposal again.

| ould Not Launch Prop           | osal                                                    |  |  |  |  |
|--------------------------------|---------------------------------------------------------|--|--|--|--|
| Please corre                   | ect the following errors before launching the proposal. |  |  |  |  |
| Proposal has validation errors |                                                         |  |  |  |  |
|                                | Ok Show Me                                              |  |  |  |  |

When the <u>Launch Proposal</u> message box appears, click on the <u>Launch Proposal</u> option. Once the Launch is complete, you will be returned to the proposal input screen. On the right side of the screen will be your Proposal Toolbox <u>Discussion page</u>  $\bigtriangledown$  as is shown below.

|                                   | Proposal Toolbox | Status: 00000000               |
|-----------------------------------|------------------|--------------------------------|
|                                   | *                |                                |
|                                   | User Tracking    |                                |
| Show current                      |                  | \$                             |
| Show Individual User Edits        |                  |                                |
|                                   | Comments         |                                |
|                                   | 🔂 Add Comment    |                                |
| Curriculog                        |                  | 6/14/2018 8:12 am <u>Reply</u> |
| Hank Barnett has launched this pr | oposal.          |                                |

5. <u>EDIT</u> the information on the proposal form as necessary. Information can be added or deleted. These edits will be tracked. <u>Edits made prior to Launch will not be fully tracked</u>. When editing a form field after Launch, you will be asked to save your work before moving to a subsequent field.

See Form Completion Instructions by Item Listed.

After edits are complete and saved, click on the Proposal Toolbox **Status icon** and Proposal History will appear.

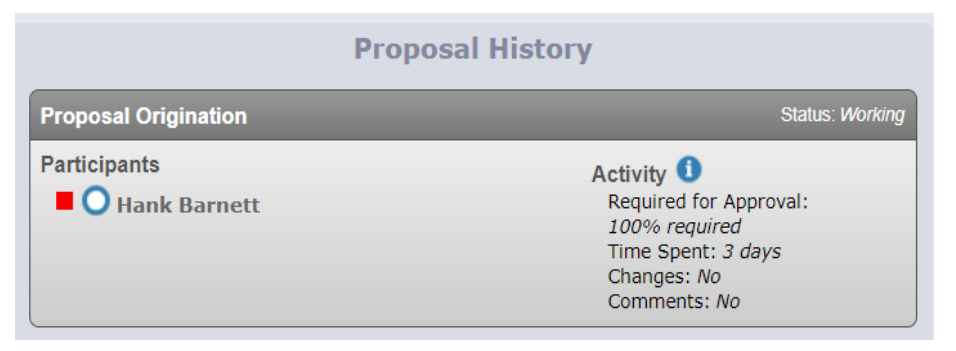

Notice the O symbol next to the originator's name. This symbol indicates that no decision on the proposal has been made by the originator. Once the proposal has been "approved" by the originator, the symbol will appear as O.

6. <u>APPROVE</u> the proposal origination. To approve the <u>**Proposal Origination**</u> step, click on the Proposal Toolbox **Decision icon**

| Your Decision                                 |
|-----------------------------------------------|
| What would you like to do with this proposal? |
| O Approve O Hold                              |
| O Reject Suspend                              |
|                                               |
| Please comment on your decision below.        |
|                                               |
|                                               |
|                                               |
|                                               |
|                                               |
|                                               |
|                                               |
|                                               |
| Make My Decision                              |
|                                               |

The objective at this point is to "Approve" the proposal so it can move on to the **Faculty Approval** step. You should click O Approve and then click the **Make My Decision** box to finalize the Proposal's Origination Step.

If for some reason you do not feel that you can click "Approve," please contact your Division Dean for assistance with any issues that may be preventing the step's approval.

### Course Modification – Form Completion Instructions by Item Listed

Catalog Year Proposal Will Become Effective (if approved)\*

The <u>Catalog Year Proposal Will Become Effective (if approved)\*</u> field is a required field. Select the appropriate academic year corresponding with the year the proposal is being submitted for catalog inclusion.

|--|

The <u>Request for\*</u> field is a required field. Select <u>Course Modification</u> option (which is the only option available).

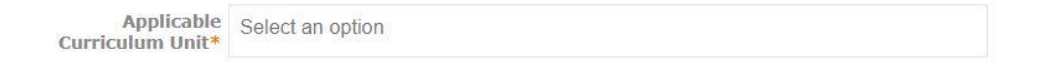

The <u>Applicable Curriculum Unit\*</u> field is a required field. Select the academic area under which this modified course will be managed. Only one unit should be entered.

The purpose of this field is to assign the faculty member who is considered to be proposing the modified course and is responsible for its review and approval. Each unit has been assigned a faculty member responsible for this process. This step identifies the <u>Faculty Approval</u> <u>Participant</u> shown under Approval Steps on the Proposal Toolbox side of the form. If you are uncertain as to the Applicable Curriculum Unit, please contact the Division Dean for guidance.

```
Is this a proposal O Yes No
for a new General
Education course
requiring TBR
approval?*
```

The <u>Is this a proposal for a new General Education course requiring TBR approval?</u>\* field is a required field. The answer to this question should be carefully considered. If there is any doubt regarding its answer, please consult with the Office of Academic Affairs for clarification.

The answer determines if the President's approval is included in the required Approval Steps. If this question is answered incorrectly, the entire approval process for the course will have to be deleted and restarted at the Proposal Origination step which will delay the approval of the course.

Course Type\*

Select an option

The <u>Course Type\*</u> field is a required field. Select the type that corresponds to the modified course's character. Only one type should be entered.

The field is informational in nature. If a suitable type is not listed, contact a Walters State Curriculog administrator for assistance.

Effective Term\* 🔿 Fall, Next Academic Year

 $\bigcirc$  Spring, Current Academic Year (requires VP approval)

 $\bigcirc$  Summer, Current Academic Year (requires VP approval)

Other (requires VP approval)

The <u>Effective Term</u>\* field is a required field. Enter the semester the modified course will appear in the online catalog. Generally, submissions approved by February will be effective the next fall semester. Spring submissions after February are generally effective the fall semester of the next chronological year. Exceptions to these guidelines must be approved by the Vice President for Academic Affairs.

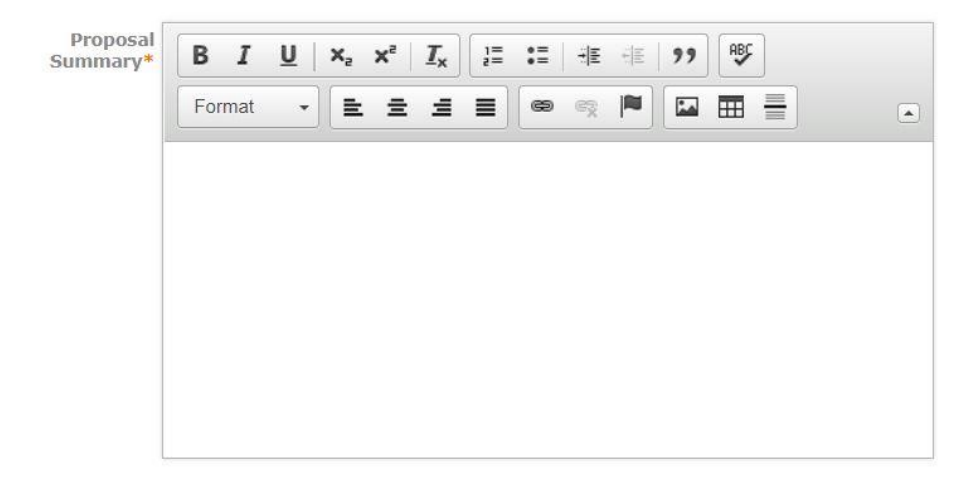

The <u>Proposal Summary</u>\* field is a required field. Enter a brief description as to why the course is being modified. Address any accreditation issues that may be present. Also, provide a justification for course changes. The proposal is not considered complete without a sufficient justification statement. The justification statement is, therefore, required.

The format of the summary is not defined. However, the justification statement should be clearly distinguished in the text.

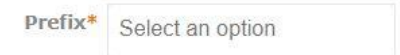

The <u>Prefix\*</u> field is a required field. Select the Prefix that has been assigned to the course. Only one prefix should be entered. An example of a Prefix is ENGL.

Code\*

The <u>Code\*</u> field is a required field. Enter the Code that has been assigned to the course. Only one code should be entered. The Code must consist of four numeric digits. An example of a Code is 1010.

Do not use a Prefix/Code combination that has ever been used for any previous WSCC course without the approval of the Offices of Academic Affairs and Student Affairs.

Course Name (catalog)

The <u>Course Name (catalog)</u><sup>\*</sup> field is a required field. Enter the name that has been assigned to the course. The name should not exceed 255 characters (including spaces) for catalog presentation purposes.

If a course name has been specified by a TBR Common Curriculum Committee, enter the name <u>exactly</u> as specified by the common curriculum document including abbreviations and special characters.

Course Name (Banner) (complete if Course Name exceeds 30 characters)

Banner allows only 30 characters (including spaces) for a course name. If the course name entered in <u>Course Name (catalog)</u><sup>\*</sup> above exceeds 30 characters, please provide an appropriate abbreviation for the course name to be included in Banner presentations. If the course name does not exceed 30 characters, leave this field blank.

Course Level\* College Level

The <u>Course Level\*</u> field is a required field. Choose the appropriate level. All college-level course numbers begin with 1000 or higher. Learning Support course numbers are those below 1000.

The <u>Choose terms the course will be offered</u>\* field is a required field. Select the term(s) the course will be offered. Only one term combination should be entered. Select <u>As Needed</u> if uncertainty exists as to the semesters the course will be offered.

The codes will be displayed following the course description in the catalog.

Course Transfer 
(T)
(NIT)
Status\*

The <u>Course Transfer Status</u>\* field is a required field. If the modified course is intended to transfer to senior institutions, choose (T) to reflect that transferability is likely. If the course is not intended to transfer, select (NIT) to reflect that transferability is unlikely. If you are unsure, contact the Office of Academic Affairs.

Course Grading O Standard Course Grading Mode\* Pass/Fail Course Grading

The <u>Course Grading Mode\*</u> field is a required field. Standard Course Grading assigns grades (A, B, C, D, or F) and assigns quality points included in the student's grade point average. Pass/Fail Course Grading (P or F) indicates whether the student received credit for passing the class but does not assign quality points included in the student's grade point average.

| Choose Existing<br>Programs | Select an option |
|-----------------------------|------------------|
| impacted                    |                  |

Choose all degree/certificate programs that include the modified course. If the degree/certificate program is not listed, contact a Walters State Curriculog administrator for assistance. This field can accept multiple selections.

If the course is a requirement of more than five degree/certificate programs, please attach an **Impact Report**. To run the Impact Report, click on **i** in the top left corner of the heading bar. The Impact Report screen will appear as shown below.

| Close Window                                                                                                    |
|----------------------------------------------------------------------------------------------------|
| Impact Report for ENGL 1010                                                                                                    |
| In order to run an impact report, you will first need to select one or more external systems to search. Please note<br>that maps with a grey background are unavailable as sources for the report. When you have finished, click<br>"Generate Report" to return to the Impact Report. |
| Current Maps:                                                                                                    |
| Acalog                                                                                                    |
| 2018-2019 Catalog and Student Handbook                                                                                                    |
| Curriculog                                                                                                    |
| 19-20 Course Modification                                                                                                    |

Click on the Acalog Current Map and it will change to a golden color. (Do not click on any Curriculog Map.) Click on Generate Report at the bottom of the screen to run the report. Print the Impact Report to a .pdf file and attach it to the proposal.

Attach any required files by navigating to the Proposal Toolbox and clicking 🔂 in the top right corner.

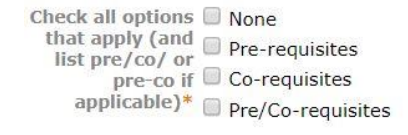

The <u>Check all options that apply</u>\* field is a required field. Check the appropriate box to specify that the course is subject to prerequisites, corequisites or pre/corequisites. If none, check the <u>None</u> box.

Prerequisite(s)

| site(s) | $\begin{array}{ c c c c c c c c c c c c c c c c c c c$ |  |
|---------|--------------------------------------------------------|--|
|         | Format - 🗄 🗮 🗮 📾 🧠 🏴 🔛 🇮                               |  |
|         |                                                        |  |
|         |                                                        |  |
|         |                                                        |  |
|         |                                                        |  |
|         |                                                        |  |
|         |                                                        |  |

The Prerequisite(s) listing is required only if the <u>Prerequisite</u> checkbox is marked above. Include only prerequisites. Do not include combined pre/corequisites in this box. Separate more than one course with a comma. Separate "or" classes with "or." For example, in the box type MATH 1710, MATH 1720, INFS 1010 or BUSN 1360.

Insert a period at the end of the string.

| Corequisite(s) | BI     | <u>U</u> × <sub>2</sub> | x <sup>a</sup> <u>I</u> x | 1= •=<br>2= •= | ÷≣ ÷≣ 9; | ABS |  |
|----------------|--------|-------------------------|---------------------------|----------------|----------|-----|--|
|                | Format | -                       | 2 2                       |                | R 🍋 🖬    |     |  |
|                |        |                         |                           |                |          |     |  |
|                |        |                         |                           |                |          |     |  |
|                |        |                         |                           |                |          |     |  |
|                |        |                         |                           |                |          |     |  |
|                |        |                         |                           |                |          |     |  |
|                |        |                         |                           |                |          |     |  |

The Corequisite(s) listing is required only if the <u>Corequisite</u> checkbox is marked above. Include only corequisites. Do not include combined pre/corequisites in this box. Separate more than one course with a comma. Separate "or" classes with "or." For example, in the box type MATH 1710, MATH 1720, INFS 1010 or BUSN 1360.

Insert a period at the end of the string.

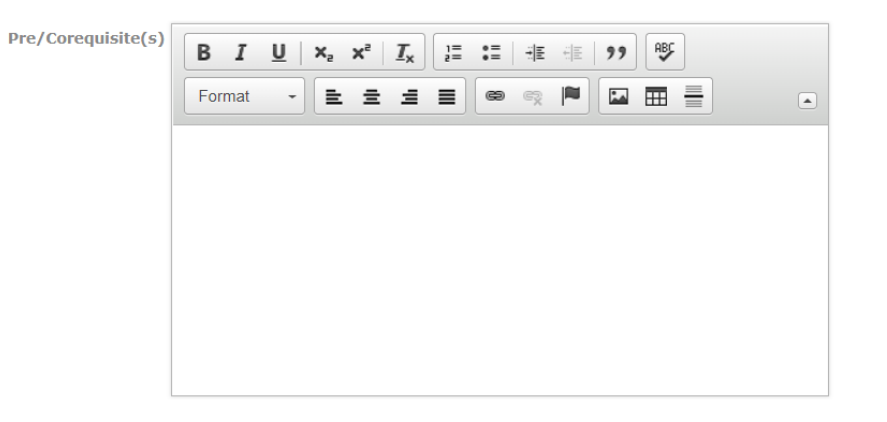

The Pre/Corequisite(s) listing is required only if the <u>Pre/Corequisite</u> checkbox is marked above. List course(s) that must be taken either before or at the same time as this course. Separate more than one course with a comma. Separate "or" classes with "or". For example: MATH 1710, MATH 1720, INFS 1010 or BUSN 1360.

Insert a period at the end of the string.

This class can be O Yes repeated/ counted multiple times If yes, enter max number of hours allowed

If the class can be counted for a new grade and credit more than once, check the "<u>Yes</u>" button and enter the maximum number of allowed credit hours in the box below the question (i.e. Choir). If the class can only be counted for credit once in a student's GPA, leave the questions unanswered. Faculty Workload O Yes O No (FLAC) standard calculation\*

The <u>Faculty Workload (FLAC) standard calculation\*</u> field is a required field. Select "<u>Yes</u>" if the workload calculation should be computed by the standard formula (Credit Hours + Contact Hours)/2. Select <u>No</u> if the standard calculation does not apply to this class. If uncertain, contact the Office of Academic Affairs.

Course Credit Hrs\*

The <u>Course Credit Hrs.\*</u> field is a required field. Enter the number of credit hours the student will earn for successfully completing this course. This number is also the billed hours.

#### Contact Hours Breakdown

| Lecture Hrs   | Lab Hrs              |  |
|---------------|----------------------|--|
| Clinical Hrs  | Lec/Lab Combo<br>Hrs |  |
| Other Hrs     | Practicum Hrs        |  |
| Specify Other |                      |  |

The seven fields above relate to Contact Hours. Enter the number of hours for each contact hour type. This may or may not add up to the <u>Course Credit Hrs.</u> entered above. For example, CITC 1300 is a 3 credit hour course with 2 contact hours for lecture and 2 contact hours for lab. Thus, because this course is a lecture/lab combo course, 3 should be entered in the <u>Course Credit Hrs.</u> field and 4 in the *Lec/Lab Combo Hrs.* field.

If this same class had a separate lab with a course number of its own (i.e. CITC 1301) with 0 credit hours, CITC 1300 would be entered as 3 in the <u>Course Credit Hrs.</u> field and 2 in the *Lecture Hrs.* field. The Lab (CITC 1301) would be entered as 0 in the <u>Course Credit Hrs.</u> field and 2 in the *Lab Hrs.* field.

Most standard 3-hour courses will be shown as <u>Course Credit Hrs.</u> = 3 and *Lecture Hrs.* = 3.

Clinical hours, Practicum hours and Other hours should be entered as appropriate in the fields provided in the same manner as Lecture hrs.

List all past course(s) this new course will equate

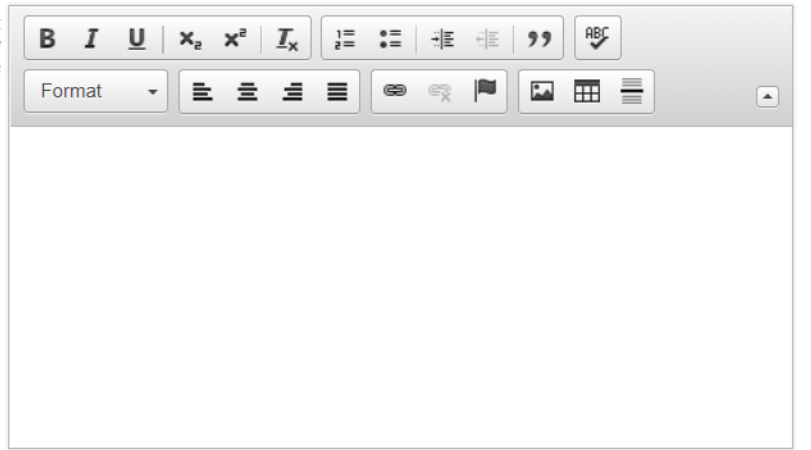

List all the previously taught courses to which this modified course should equate. For example, if the modified course is INFS 1010 (which is a computer competency course) and all the competency courses taught in the past seven years would still meet the requirements for all programs, in the box enter CPSC 1100.

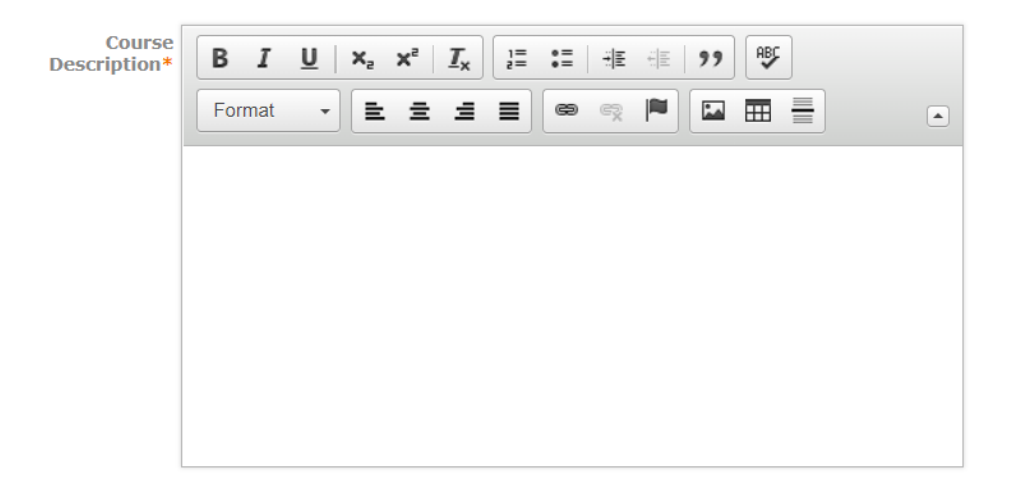

The <u>Course Description</u>\* field is a required field. Enter the description narrative for the modified course. The description listed will appear exactly as written in the catalog.

For a TBR Common Curriculum, the description <u>must match</u> the description in the Common Course Library.

This field is <u>solely reserved</u> for the Course Description. Do not include supplemental information such as statements about the ability to repeat the course for credit; the course not being allowed for credit if a similar course was previously taken; credit hours earned; prerequisites; etc. This information is entered elsewhere on the form.

| Supplemental<br>Information | В    | I   | U | ×, > | <²   ] | r <sub>x</sub> | = := | <br>;;<br> = | " | ABC  |  |  |
|-----------------------------|------|-----|---|------|--------|----------------|------|--------------|---|------|--|--|
| description)                | Norn | nal | • | Ē    | ±.     | 4 8            |      |              |   | ==== |  |  |
|                             |      |     |   |      |        |                |      |              |   |      |  |  |
|                             |      |     |   |      |        |                |      |              |   |      |  |  |
|                             |      |     |   |      |        |                |      |              |   |      |  |  |
|                             |      |     |   |      |        |                |      |              |   |      |  |  |
|                             |      |     |   |      |        |                |      |              |   |      |  |  |
|                             |      |     |   |      |        |                |      |              |   |      |  |  |
|                             |      |     |   |      |        |                |      |              |   |      |  |  |

Add any additional guidance needed to complete course information presented in the catalog. Examples include: May be repeated for a maximum of four (4) credit hours; Students cannot receive credit for both HUM 2200 and HIST 2200; MATH 1030 is not a general education mathematics course; Designed to be taken concurrently with MUS 1110; Required for freshman music majors. This information will follow the Course Description and appear before Pre/Corequisites, Terms Offered and Transferability status.

| Course Credit<br>Hours (contact<br>hours catalog |                |
|--------------------------------------------------|----------------|
| Hours (contact<br>hours catalog                  | Course Credit  |
| hours catalog                                    | Hours (contact |
| dialay                                           | hours catalog  |
|                                                  | diculary)      |

This field is the catalog contact hours description field. It will appear at the end of the course description in the catalog. Enter the breakdown of contact hours ONLY if different than the credit hours and/or consists of more than one contact hour type.

Examples of the format used for most courses:

- 3 hours lecture/2 hours laboratory
- 3 hours lecture
- 2 hours laboratory
- 3 hours lecture/2 hours clinical/laboratory
- 1 hour lecture/3 hours clinical

This field will automatically be italicized.

Do not add a period at the end of the entry.

#### 불 Save All Changes

Be sure and save all changes by clicking 🗎 Save All Changes before exiting the form. Otherwise, your work could be lost.

## Chapter 5: Course Termination Proposal Approval Process

Course Termination – Origination Steps

**Introduction:** Any person with Login credentials can originate a proposal within the system. To originate a proposal designed to terminate an existing course in Curriculog, please follow the instructions below. As shown below, your name will appear as the <u>Proposal Origination Participant</u> shown under <u>Approval Steps</u> on the <u>Proposal Toolbox</u> side of the form. You can view an outline of the requirements for this approval step by clicking **Step Details 1**.

| ( | Curriculog <sup>™</sup> Proposals Agendas Accounts Reports                                                                                    |                                      | 💄 Hank Barnett 👻 🚺 🔍                                           |
|---|----------------------------------------------------------------------------------------------------|--------------------------------------|----------------------------------------------------------------|
|   | My Tasks My Proposals Watch List All Proposals                                                                                                |                                      |                                                                |
|   | New Proposal 6/25/2018 10:59 am<br>19-20 Course New                                                                                           | Proposal Toolbox                     | Status: unlaunched                                             |
|   |                                                                                                    | ≡ 6 ≭                                |                                                                |
|   | General Catalog Information                                                                                                    | Approval Steps                       |                                                                |
|   | **Read before you begin**                                                                                                    | Proposal Origination Participants St | Status: Incomplete                                             |
|   | Please refer to the WSCC Curriculog Curriululm Proposal Manual for specific guidance designed to<br>help you complete this proposal template. | Hank Barnett                         | Required for Approval:<br>100% required<br>Work: edit, comment |

#### **Reminders Before You Begin**

- Import existing course data from the catalog before entering any information on the proposal form.
- After the Import process, make sure all required information has been entered into fields marked with an orange asterisk (\*). You will not be able to Launch the proposal without completing the required fields.
- You are encouraged to save your work as you progress by clicking in the top right corner of the heading bar.

#### **Completion of the Proposal Origination Step:**

1. <u>IMPORT</u> existing course data into the proposal. Click on the **Import icon** in the top left corner of the heading bar. The following screen will appear.

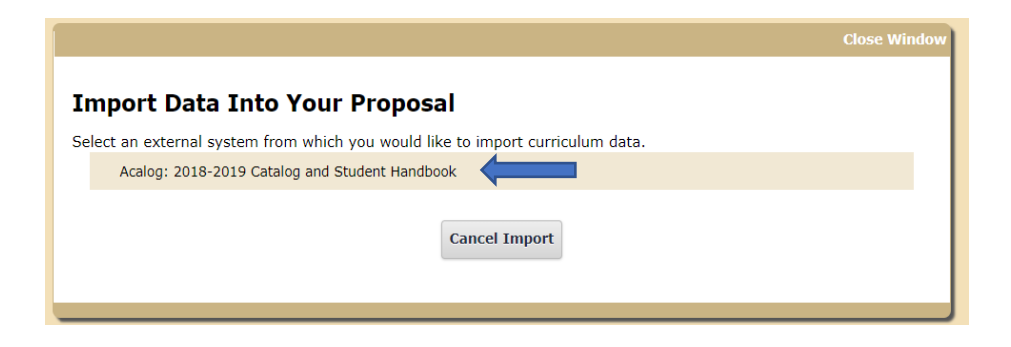

Point to the external system listed. (Regarding the dates in the examples, only the current external system will be available for your selection.) Click on the *icon* icon that will appear on the right side of the window. The Search screen will appear.

|                                                                                                    | Close Window                                                         |  |  |  |  |
|----------------------------------------------------------------------------------------------------|----------------------------------------------------------------------|--|--|--|--|
| Search 2018-                                                                                              | earch 2018-2019 Catalog and Student Handbook                         |  |  |  |  |
| Ising the faceted search below, locate the course or program you would like to import into this proposal. |                                                                      |  |  |  |  |
| Filter Courses                                                                                            |                                                                      |  |  |  |  |
| Search all course                                                                                         | 25                                                                   |  |  |  |  |
| Or add filter Filte                                                                                       | er by field                                                          |  |  |  |  |
|                                                                                                    |                                                                      |  |  |  |  |
| Start Date:                                                                                               | End Date: Sort Results By:                                           |  |  |  |  |
|                                                                                                    | Prefix X Code X Name X                                               |  |  |  |  |
| Exclude previously imported items                                                                         |                                                                      |  |  |  |  |
|                                                                                                    |                                                                      |  |  |  |  |
| Searc                                                                                                    | ch Available Curriculum Select Another External System Cancel Import |  |  |  |  |
|                                                                                                    |                                                                      |  |  |  |  |
|                                                                                                    |                                                                      |  |  |  |  |

Click on the "<u>Filter by field</u>" box and choose the "<u>Prefix</u>" search option. Enter the prefix of the course you want to import for termination into the search field that appears. For example, use ENGL for English courses; use BUSN for business courses, etc.

Click on **Search Available Curriculum** and a listing of all courses with the specified prefix will appear. Choose the appropriate course from the listing to import into your course termination proposal.

| confirm the fields that will be imported into your proposal (only fields that are mapped will be listed here). If you v | vould like to prevent the imported data from overwriting an existing field in your proposal, click "Import Field" to uncheck that field.                                         |              |
|----------------------------------------------------------------------------------------------------|----------------------------------------------------------------------------------------------------|--------------|
| nce you click Import, your data will be validated against the proposal. Any data that is incorrect will have a mess     | age telling you what is wrong with the data, and it will not be imported into the form to prevent errors.                                                                        |              |
| ield Name                                                                                                    | Data Preview                                                                                                    | Import Field |
| • General Catalog Information: Request for                                                                              | Accounting Practice III  • No match was found                                                                                                    |              |
|                                                                                                    | <ul> <li>The following option could not be imported: Accounting Practice III</li> </ul>                                                                                          |              |
| <ul> <li>General Catalog Information: Applicable Curriculum Unit</li> </ul>                                             | Walters State Community College <ul> <li>No matches were found</li> </ul>                                                                                                    |              |
|                                                                                                    | <ul> <li>The following option could not be imported: Walters State Community College</li> </ul>                                                                                  |              |
| General Catalog Information: Course Type                                                                                | Accounting                                                                                                    |              |
| General Catalog Information: Prefix                                                                                     | ACCT                                                                                                    | ×            |
| General Catalog Information: Code                                                                                       | 2414                                                                                                    | 2            |
| General Catalog Information: Course Name (Catalog)                                                                      | Accounting Practice III                                                                                                    | ×            |
| General Catalog Information: Choose terms the course will be offered                                                    | S.                                                                                                    | ×            |
| General Catalog Information: Course Transfer Status                                                                     | (T)<br>○ No match was found                                                                                                    |              |
|                                                                                                    | <ul> <li>The following option could not be imported: (T)</li> </ul>                                                                                                    |              |
| General Catalog Information: Prerequisite(s)                                                                            | ACCT 2412 with a grade of C or better.                                                                                                    | ×            |
| General Catalog Information: Corequisite(s)                                                                             | (no deta)                                                                                                    |              |
| General Catalog Information: Pre/Corequisite(s)                                                                         | ACCT 2413.                                                                                                    | 2            |
| General Catalog Information: Course Credit Hours                                                                        | 4                                                                                                    |              |
| General Catalog Information: Course Description                                                                         | This course applies accounting practice environment skills and develops advanced accounting problem-solving abilities related to practice<br>engagement objectives and outcomes. | 2            |
| General Catalog Information: Supplemental Information (follows course description)                                      | (no data)                                                                                                    | 0            |
| General Catalog Information: Course Credit Hours (contact hours catalog display)                                        | [no data]                                                                                                    |              |

The <u>Import Data Into Your Proposal</u> box will appear. Do not concern yourself with the orange error messages. Simply click the <u>Import This Item</u> selection and the appropriate information will populate the proposal form.

- 2. <u>TURN ON</u> help text before starting the proposal by clicking the **Help icon** in the top right corner of the heading bar.
- 3. <u>FILL IN</u> all applicable fields. All fields marked with an orange asterisk (\*) are required and must be entered. You will not be able to Launch the proposal without completing the required fields. <u>See Form Completion Instructions by Item Listed.</u>
- 4. <u>LAUNCH</u> the proposal by clicking the Launch icon ▶ in the top left corner of the heading bar. The following <u>Launch Proposal</u> message will appear if all required fields have been entered.

| Launch Proposal                                                                                                    |                                                                               |                                                                                                    |
|----------------------------------------------------------------------------------------------------|-------------------------------------------------------------------------------|----------------------------------------------------------------------------------------------------|
| You are about to launch this proposal. Once you have<br>approval process. The proposal will appear in your to<br>you may easily view its progress at any time. Howe<br>launch unless you are included in a particul<br>Launch Proposal | e launched th<br>ask list under<br>ever, you may<br>lar step of the<br>Cancel | is proposal, it will begin the<br>the "My Proposals" tab and<br>not edit the proposal after<br>approval process. |

If the <u>Could Not Launch Proposal</u> message box appears, you have not entered all the required information indicated with an orange asterisk (\*). Click the <u>Show Me</u> option on the message to be taken to the missing information fields within the form. Input the required information and return to Step 4. and Launch the proposal again.

| Could Not Launch Propo   | sal                                                   |
|--------------------------|-------------------------------------------------------|
| Please correc            | t the following errors before launching the proposal. |
| • Proposal has validatio | on errors                                             |
|                          | Ok Show Me                                            |

When the <u>Launch Proposal</u> message box appears, click on the <u>Launch Proposal</u> option. Once the Launch is complete, you will be returned to the proposal input screen. On the right side of the screen will be your Proposal Toolbox <u>Discussion page</u>  $\Box$  as is shown below.

|                            | Proposal Toolbox          | Status: 00000000 |
|----------------------------|---------------------------|------------------|
| ₽≣≯⊈⊘                      | ⊙ ≭                       |                  |
|                            | User Tracking             |                  |
| Show current               |                           | \$               |
| Show Individual User Edits | 5                         |                  |
|                            |                           |                  |
|                            | Comments                  |                  |
|                            | Comments<br>• Add Comment |                  |

5. <u>EDIT</u> the information on the proposal form as necessary. Information can be added or deleted. These edits will be tracked. <u>Edits made prior to Launch will not be fully tracked</u>. When editing a form field after Launch, you will be asked to save your work before moving to a subsequent field.

See Form Completion Instructions by Item Listed.

After edits are complete and saved, click on the Proposal Toolbox **Status icon** and Proposal History will appear.

| Proposal History                                                                                                    |                                                                                                    |  |  |  |  |
|----------------------------------------------------------------------------------------------------|----------------------------------------------------------------------------------------------------|--|--|--|--|
| Proposal Origination                                                                                                    | Status: Working                                                                                          |  |  |  |  |
| Participants Comparent Participants Participants Particip | Activity<br>Required for Approval:<br>100% required<br>Time Spent: 3 days<br>Changes: No<br>Comments: No |  |  |  |  |

Notice the  $\bigcirc$  symbol next to the originator's name. This symbol indicates that no decision on the proposal has been made by the originator. Once the proposal has been "approved" by the originator, the symbol will appear as  $\bigcirc$ .

6. APPROVE the proposal origination. To approve the Proposal Origination step, click on the Proposal Toolbox Decision icon 📀. The following input screen will appear as shown below.

| Your Decision                                 |
|-----------------------------------------------|
| What would you like to do with this proposal? |
| O Approve Hold                                |
| O Reject O Suspend                            |
| Cancel                                        |
| Ustom Route                                   |
| Please comment on your decision below.        |
|                                               |
|                                               |
|                                               |
|                                               |
|                                               |
|                                               |
|                                               |
| Make My Decision                              |

The objective at this point is to "Approve" the proposal so it can move on to the **Faculty Approval** step. You should click O Approve and then click the **Make My Decision** box to finalize the Proposal's <u>Origination Step.</u>

If for some reason you do not feel that you can click "Approve," please contact your Division Dean for assistance with any issues that may be preventing the step's approval.

### Course Termination – Form Completion Instructions by Item Listed

Catalog Year Proposal Will Become Effective (if approved)\*

The <u>Catalog Year Proposal Will Become Effective (if approved)\*</u> field is a required field. Select the appropriate academic year corresponding with the year the proposal is being submitted for catalog inclusion.

|--|

The <u>Request for\*</u> field is a required field. Select <u>Course Termination</u> option (which is the only option available).

| Applicable<br>Curriculum Unit* | Select an option |  |
|--------------------------------|------------------|--|
|--------------------------------|------------------|--|

The <u>Applicable Curriculum Unit\*</u> field is a required field. Select the academic area under which this terminated course has been managed. Only one unit should be entered.

The purpose of this field is to assign the faculty member who is considered to be proposing the course termination and is responsible for its review and approval. Each unit has been assigned a faculty member responsible for this process. This step identifies the <u>Faculty Approval</u> <u>Participant</u> shown under Approval Steps on the Proposal Toolbox side of the form. If you are uncertain as to the Applicable Curriculum Unit, please contact the Division Dean for guidance.

```
Is this a proposal Ves No
to terminate a
General Education
course requiring
TBR approval?*
```

The <u>Is this a proposal to terminate a General Education course requiring TBR approval?</u>\* field is a required field. The answer to this question should be carefully considered. If there is any doubt regarding its answer, please consult with the Office of Academic Affairs for clarification.

The answer determines if the President's approval is included in the required Approval Steps. If this question is answered incorrectly, the entire approval process for the course will have to be deleted and restarted at the Proposal Origination step which will delay the approval of the course.

Course Type\* Select an option

The <u>Course Type</u>\* field is a required field. Select the type that corresponds to the terminated course's character. Only one type should be entered.
The field is informational in nature. If a suitable type is not listed, contact a Walters State Curriculog administrator for assistance.

Effective Term\* O Fall, Next Academic Year

 $\bigcirc$  Spring, Current Academic Year (requires VP approval)

O Summer, Current Academic Year (requires VP approval)

 $\bigcirc$  Other (requires VP approval)

The <u>Effective Term</u>\* field is a required field. Enter the semester the terminated course will be deleted from the online catalog. Generally, submissions approved by February will be effective the next fall semester. Spring submissions after February are generally effective the fall semester of the next chronological year. Exceptions to these guidelines must be approved by the Vice President for Academic Affairs.

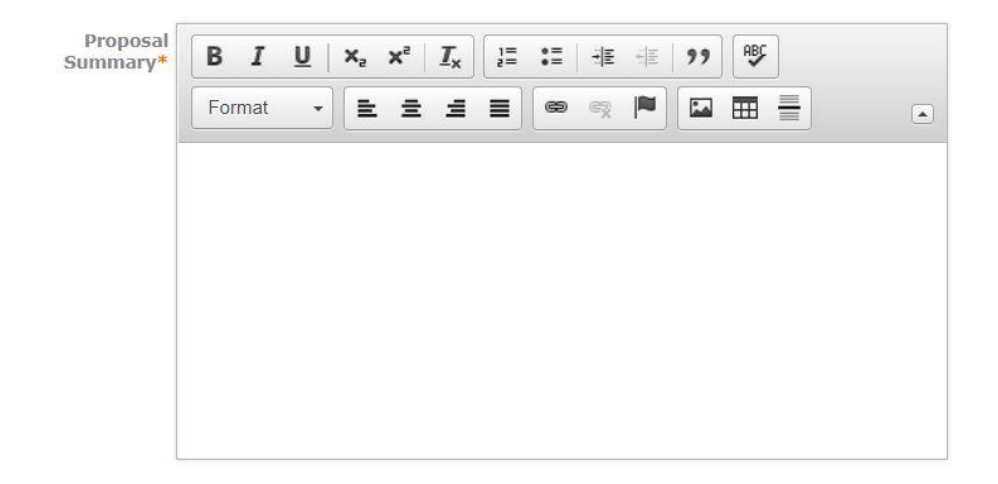

The <u>Proposal Summary</u>\* field is a required field. Enter a brief description as to why the course is being terminated. Provide a justification for terminating the course. The proposal is not considered complete without a sufficient justification statement. The justification statement is, therefore, required.

The format of the summary is not defined. However, the justification statement should be clearly distinguished in the text.

Select to Convert 
Inactive-Hidden
to Inactive Status
(Required)\*

The <u>Select to Convert to Inactive Status</u><sup>\*</sup> field is a required field. Marking the "<u>Inactive-</u><u>Hidden</u>" selection is required; otherwise, the course will not be terminated and will continue to appear in the catalog.

| Prefix* | Select an option |  |
|---------|------------------|--|
|---------|------------------|--|

The <u>Prefix\*</u> field is a required field. Select the Prefix that has been assigned to the course. Only one prefix should be entered. An example of a Prefix is ENGL.

The <u>Code\*</u> field is a required field. Enter the Code that has been assigned to the course. Only one code should be entered. The Code must consist of four numeric digits. An example of a Code is 1010.

Course Name (catalog)

The <u>Course Name (catalog)</u><sup>\*</sup> field is a required field. Enter the name that has been assigned to the course.

```
Course Level* College Level
```

The <u>Course Level\*</u> field is a required field. Choose the appropriate level. All college-level course numbers begin with 1000 or higher. Learning Support course numbers are those below 1000.

| Choose Existing<br>Programs | Select an option |
|-----------------------------|------------------|
| impacted                    |                  |

Choose all degree/certificate programs that include the terminated course. If the degree/certificate program is not listed, contact a Walters State Curriculog administrator for assistance. This field can accept multiple selections.

If the course is a requirement of more than five degree/certificate programs, please attach an **Impact Report in lieu of completing this field**. To run the Impact Report, click on **I** in the top left corner of the heading bar. The Impact Report screen will appear as shown below.

| Close Window                                                                                                    |  |  |
|----------------------------------------------------------------------------------------------------|--|--|
| Impact Report for ENGL 1010                                                                                                    |  |  |
| In order to run an impact report, you will first need to select one or more external systems to search. Please note<br>that maps with a grey background are unavailable as sources for the report. When you have finished, click<br>"Generate Report" to return to the Impact Report. |  |  |
| Current Maps:                                                                                                    |  |  |
| 2018-2019 Catalog and Student Handbook                                                                                                    |  |  |
| Curriculog                                                                                                    |  |  |
| 19-20 Course Modification                                                                                                    |  |  |

Click on the Acalog Current Map and it will change to a golden color. (Do not click on any Curriculog Map.) Click on Generate Report at the bottom of the screen to run the report. Print the Impact Report to a .pdf file and attach it to the proposal.

Attach any required files by navigating to the Proposal Toolbox and clicking 🛃 in the top right corner.

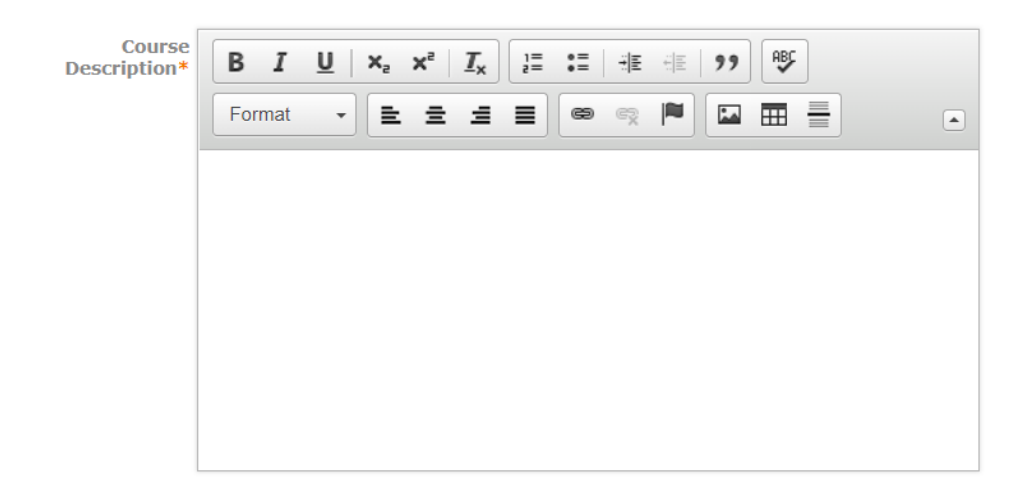

The <u>Course Description</u>\* field is a required field. Importing the course will enter the description narrative for the terminated course. No edits should be required.

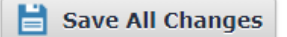

Be sure and save all changes by clicking **Save All Changes** before exiting the form. Otherwise, your work could be lost.

# Chapter 6: Program New Proposal Approval Process

Program New – Origination Steps

**Introduction:** Any person with Login credentials can originate a proposal within the system. To originate a proposal creating an entirely new academic program (degree/certificate) in Curriculog, please follow the instructions below. As shown below, your name will appear as the <u>Proposal Origination</u> <u>Participant</u> shown under <u>Approval Steps</u> on the <u>Proposal Toolbox</u> side of the form. You can view an outline of the requirements for this approval step by clicking **Step Details 1**.

| Curriculog™ Proposals Agendas Accounts Reports                                                                                                | 🙎 Hank Barnett 👻 🚺 🕻                                                        |
|----------------------------------------------------------------------------------------------------|-----------------------------------------------------------------------------|
| My Tasks My Proposals Watch List All Proposals                                                                                                |                                                                             |
| New Proposal 6/23/2018 9:12 am<br>19-20 Program New                                                                                           | Proposal Toolbox<br>Status: unlaunched                                      |
|                                                                                                    | ≡ 6 ≭                                                                       |
| Seneral Catalog Information                                                                                                    | Approval Steps                                                              |
| **Read before you begin**                                                                                                    | Proposal Origination Status: Incomplete Participants Step Details           |
| Please refer to the WSCC Curriculog Curriululm Proposal Manual for specific guidance designed to<br>help you complete this proposal template. | Hank Barnett Required for Approval:<br>100% required<br>Work: edit, comment |

Do not use this approval process to modify an existing program.

### **Reminders Before You Begin**

- Through Curriculog, create all <u>Course New</u> proposals that will be included in the new program prior to creating a <u>Program New</u> proposal.
- Import the degree-specific or certificate program template from the catalog before entering any information on the proposal form.
- **Important:** After the Import process, make sure all required information has been imported into fields marked with an orange asterisk (\*).
- You are encouraged to save your work as you progress by clicking in the top right corner of the heading bar.

### **Completion of the Proposal Origination Step:**

1. <u>IMPORT</u> the degree-specific or certificate program template into the proposal. Click on the **Import icon** in the top left corner of the heading bar. The following screen will appear.

|                                                                                | Close Window |
|--------------------------------------------------------------------------------|--------------|
| Import Data Into Your Proposal                                                 |              |
| Select an external system from which you would like to import curriculum data. |              |
| Acalog: 2018-2019 Catalog and Student Handbook                                 |              |
| Cancel Import                                                                  |              |

Point to the external system listed. (Regarding the dates in the examples, only the current external system will be available for your selection.) Click on the  $\bigcirc$  icon that will appear on the right side of the window. The Search screen will appear.

| Close Window                                                                                                    |
|----------------------------------------------------------------------------------------------------|
| Search 2018-2019 Catalog and Student Handbook<br>Using the faceted search below, locate the course or program you would like to import into this proposal. |
| Filter Courses                                                                                                    |
| Search all courses                                                                                                    |
| Or add filter Filter by field                                                                                                    |
|                                                                                                    |
| Start Date: End Date: Sort Results By:                                                                                                    |
| Prefix X Code X Name X                                                                                                    |
| Exclude previously imported items                                                                                                    |
| Search Available Curriculum Select Another External System Cancel Import                                                                                   |

Click on the "<u>Filter by field</u>" box and choose the "<u>Name</u>" search option. Enter <u>**Template**</u> into the search field that appears.

Click on **Search Available Curriculum** and a listing of all available degree and certificate program templates will appear. Choose the appropriate degree or certificate program template from the listing to import it into your new program proposal. If your degree type is not listed, please contact a WSCC Curriculog administrator for assistance.

|                                                                                                    |                                                                                                    | Close Wind   |
|----------------------------------------------------------------------------------------------------|----------------------------------------------------------------------------------------------------|--------------|
| Import Data Into Your Proposal<br>Confirm the fields that will be imported into your proposal (only fields that are mapped will be listed here). If you would like to prev<br>Once you click import, your data will be validated against the proposal. Any data that is incorrect will have a message telling you w | ent the imported data from overwriting an existing field in your proposal, click "Import Field" to uncheck that field.<br>hat is wrong with the data, and it will not be imported into the form to prevent errors. |              |
| Field Name                                                                                                    | Data Preview                                                                                                    | Import Field |
| • General Catalog Information: Request for                                                                                                    | Template for A.S Degree Program <ul> <li>No matches were found</li> </ul>                                                                                                    | 0            |
|                                                                                                    | <ul> <li>The following option could not be imported: Template for A.S Degree Program</li> </ul>                                                                                                    |              |
| » General Catalog Information: Applicable Curriculum Unit                                                                                                    | Walters State Community College <ul> <li>No matches were found</li> </ul>                                                                                                    |              |
|                                                                                                    | The following option could not be imported: Walters State Community College                                                                                                    |              |
| » General Catalog Information: Program Type                                                                                                    | Degrees                                                                                                    | ۲            |
| » General Catalog Information: Degree Type                                                                                                    | Associate of Science                                                                                                    |              |
| » General Catalog Information: Program Name                                                                                                    | Template for A.S Degree Program                                                                                                    | 2            |
| » General Catalog Information: Total Program Hours                                                                                                    | [no data]                                                                                                    | 0            |
| » General Catalog Information: Program Description                                                                                                    | Degree: Associate of Science Emphasis: This program is designed for the student who does intend to transfer to a baccalaureate degre<br>program.                                                                   | e 🕑          |
| » General Catalog Information: Prospective Curriculum                                                                                                    | Program has 17 cores and 0 courses.                                                                                                    |              |
| Import This It                                                                                                    | em Return to Search Select Another External System Cancel Import                                                                                                    |              |

The <u>Import Data Into Your Proposal</u> box will appear. Do not concern yourself with the orange error messages. Simply click the <u>Import This Item</u> selection and the appropriate information will populate the proposal form.

- 2. <u>TURN ON</u> help text before starting the proposal by clicking the **Help icon** in the top right corner of the heading bar.
- 3. <u>FILL IN</u> all applicable fields. All fields marked with an orange asterisk (\*) are required and must be entered. You will not be able to Launch the proposal without completing the required fields. <u>See Form Completion Instructions by Item Listed.</u>
- 4. <u>LAUNCH</u> the proposal by clicking the Launch icon ▶ in the top left corner of the heading bar. The following <u>Launch Proposal</u> message will appear if all required fields have been entered.

| Launch Proposal                                                                                                    |                                                                                 |                                                                                                    |
|----------------------------------------------------------------------------------------------------|---------------------------------------------------------------------------------|----------------------------------------------------------------------------------------------------|
| You are about to launch this proposal. Once you have<br>approval process. The proposal will appear in your to<br>you may easily view its progress at any time. How<br>launch unless you are included in a particular<br>Launch Proposal | ve launched th<br>cask list under<br>ever, you may<br>lar step of the<br>Cancel | is proposal, it will begin the<br>the "My Proposals" tab and<br>not edit the proposal after<br>approval process. |

If the <u>Could Not Launch Proposal</u> message box appears, you have not entered all the required information indicated with an orange asterisk (\*). Click the <u>Show Me</u> option on the message to be taken to the missing information fields within the form. Input the required information and return to Step 4. and Launch the proposal again.

| Could Not Launch Proposal                                          |  |  |
|--------------------------------------------------------------------|--|--|
| Please correct the following errors before launching the proposal. |  |  |
| Proposal has validation errors                                     |  |  |
| Ok Show Me                                                         |  |  |

When the <u>Launch Proposal</u> message box appears, click on the <u>Launch Proposal</u> option. Once the Launch is complete, you will be returned to the proposal input screen. On the right side of the screen will be your Proposal Toolbox <u>Discussion page</u>  $\Box$  as is shown below.

|                            | Proposal Toolbox | Status: 00000000        |
|----------------------------|------------------|-------------------------|
|                            | ∋ ≭              |                         |
|                            | User Tracking    |                         |
| Show current               |                  | \$                      |
| Show Individual User Edits |                  |                         |
|                            | Comments         |                         |
|                            | 🕒 Add Comment    |                         |
| Curriculog                 |                  | 6/14/2018 8:12 am Reply |
|                            |                  |                         |

5. <u>EDIT</u> the information on the proposal form as necessary. Information can be added or deleted. These edits will be tracked. <u>Edits made prior to Launch will be treated as original input and will</u> <u>not be tracked specifically.</u> When editing a form field after Launch, you will be asked to save your work before moving to a subsequent field.

See Form Completion Instructions by Item Listed.

After edits are complete and saved, click on the Proposal Toolbox **Status icon** and Proposal History will appear.

| Proposal History                              |                                                                                                    |  |
|-----------------------------------------------|----------------------------------------------------------------------------------------------------|--|
| Proposal Origination                          | Status: Working                                                                                          |  |
| Participants <ul> <li>Hank Barnett</li> </ul> | Activity<br>Required for Approval:<br>100% required<br>Time Spent: 3 days<br>Changes: No<br>Comments: No |  |

Notice the  $\bigcirc$  symbol next to the originator's name. This symbol indicates that no decision on the proposal has been made by the originator. Once the proposal has been "approved" by the originator, the symbol will appear as  $\bigcirc$ .

6. <u>APPROVE</u> the proposal origination. To approve the <u>**Proposal Origination**</u> step, click on the Proposal Toolbox **Decision icon**

| Your Decision                                 |
|-----------------------------------------------|
| What would you like to do with this proposal? |
| O Approve                                     |
| O Reject O Suspend                            |
| O Cancel                                      |
| Ustom Route                                   |
| Please comment on your decision below.        |
|                                               |
|                                               |
|                                               |
|                                               |
|                                               |
|                                               |
|                                               |
|                                               |
| Make My Decision                              |
|                                               |

The objective at this point is to "Approve" the proposal so it can move on to the <u>Faculty</u> <u>Approval</u> step. You should click  $\bigcirc$  <u>Approve</u> and then click the <u>Make My Decision</u> box to finalize the Proposal's <u>Origination Step.</u>

If for some reason you do not feel that you can click "Approve," please contact your Division Dean for assistance with any issues that may be preventing the step's approval.

### Program New – Form Completion Instructions by Item Listed

Catalog Year Proposal Will Become Effective (if approved)\*

The <u>Catalog Year Proposal Will Become Effective (if approved)</u>\* field is a required field. Select the appropriate academic year corresponding with the year the proposal is being submitted for catalog inclusion.

| Request for* | Select an option |
|--------------|------------------|
|--------------|------------------|

The <u>Request for\*</u> field is a required field. Select <u>Program New</u> option (which is the only option available).

Applicable Select an option

The <u>Applicable Curriculum Unit\*</u> field is a required field. Select the academic area under which this new program will be managed. Only one unit should be entered.

The purpose of this field is to assign the faculty member who is considered to be proposing the new program and is responsible for its review and approval. Each unit has been assigned a faculty member responsible for this process. This step identifies the <u>Faculty Approval</u> <u>Participant</u> shown under Approval Steps on the Proposal Toolbox side of the form. If you are uncertain as to the Applicable Curriculum Unit, please contact the Division Dean for guidance.

Effective Term\* O Fall, Next Academic Year

 $\bigcirc$  Spring, Current Academic Year (requires VP approval)

○ Summer, Current Academic Year (requires VP approval)

 $\bigcirc$  Other (requires VP approval)

The <u>Effective Term</u>\* field is a required field. Enter the semester the new program will appear in the online catalog. Generally, submissions approved by February will be effective the next fall semester. Spring submissions after February are generally effective the fall semester of the next chronological year. Exceptions to these guidelines must be approved by the Vice President for Academic Affairs.

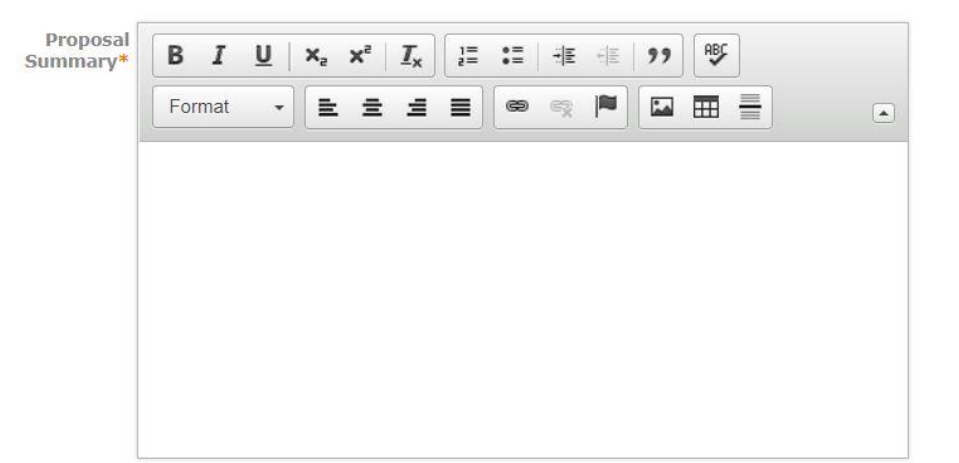

The <u>Proposal Summary</u>\* field is a required field. Enter a brief description as to why the new program is needed. Address any accreditation issues that may be present. Also, provide a justification for the program. The proposal is not considered complete without a sufficient justification statement. The justification statement is, therefore, required.

The format of the summary is not defined. However, the justification statement should be clearly distinguished in the text.

Program Type\* Select an option

The <u>Program Type\*</u> field is a required field. Select the Program Type that is applicable. Only one type should be entered. An example of a Program Type is Degrees.

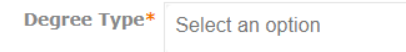

The <u>Degree Type\*</u> field is a required field. Enter the Degree Type that is applicable. Only one type should be entered. An example of a Degree Type is Associate of Science. If the applicable type is not listed, please contact a WSCC Curriculog administrator for assistance.

Program Name\*

The <u>Program Name \*</u> field is a required field. Remove the Template name and enter the name that has been assigned to the program. The name should not exceed 255 characters (including spaces) for catalog presentation purposes. An example of a Program Name is Agriculture.

If a program name has been specified by a TBR Common Curriculum Committee, enter the name as specified by the common curriculum document.

The <u>Total Program Hours</u>\* field is a required field. Enter the total number of semester credit hours assigned to the program for catalog purposes. Generally, for degree programs, 60 hours is the required number of hours assigned. If the amount exceeds 60 hours, it must have been approved by TBR. Please contact the Office of Academic Affairs if program hours are in excess of 60 for approval. Certificate program hours may vary.

If new program, enter CIP Code (if known)

Enter the assigned CIP code for the program. Contact the Office of Planning and Research or the Office of Academic Affairs for assistance.

| Is this a mandated Change?*                                                                      | Yes<br>No | If yes, by whom: O THEC<br>O TBR<br>O TBR/THEC |
|--------------------------------------------------------------------------------------------------|-----------|------------------------------------------------|
| Is TBR approval () Y<br>required?*                                                               | ∕es ○N    | lo                                             |
| Is this a TBR AAS<br>Common<br>Curriculum<br>proposal or<br>modification to<br>such a proposal?* | ′es ●N    | lo                                             |
| Is SACS () Y<br>notification<br>required?*                                                       | ∕es ○N    | lo                                             |

The <u>above four questions</u>\* are required fields. Choose the applicable answers.

The answers to these questions should be carefully considered. If there is any doubt regarding the answer for each, please consult with the Office of Academic Affairs for clarification.

The answers determine if the President's approval is included in the required Approval Steps. If any of these questions are answered incorrectly, the entire approval process for the program will have to be deleted and restarted at the Proposal Origination step which will delay the approval of the program.

| Pr     | ogram  |
|--------|--------|
| Descri | ption* |

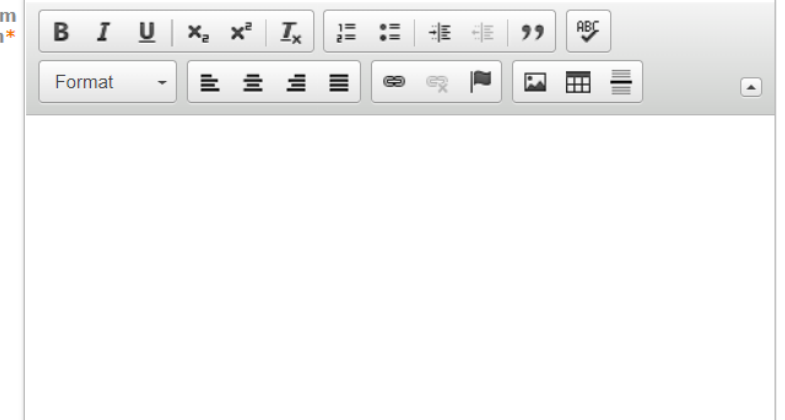

The <u>Program Description</u>\* field is a required field. This field is the catalog presentation of the program's purpose statement, degree, emphasis, concentration and/or specialization identification, admission requirements, and other relevant disclosure statements.<sup>1</sup> This field appears in the catalog above the "<u>Recommended Full Time Schedule</u>" section.

### Note:

<sup>1</sup>The format for this will be specified in the Catalog Presentations Standards document. This document is currently under development. Please use current catalog presentations as a format guide until the standards document has been released.

### Examples of Program Descriptions follow below.

Geography, through a study of the physical environment and spatial variation in human activity, provides a program of study about the relationship between the natural and social sciences.

This program is designed for the student who does intend to transfer to a baccalaureate degree program.

**Degree: Associate of Science** 

Emphasis: Geography

The Management concentration prepares graduates for entry-level positions and/or career advancement in business, industry, and government. The AAS in Business, Management Concentration was developed in compliance with the Complete College Tennessee Act of 2010. Students who begin this program at Walters State Community College and transfer to another Tennessee public community college are guaranteed that their credits will transfer and will be credited toward completion of the AAS degree in Business, Management Concentration at the receiving institution.

This program is designed for the student who does not intend to transfer to a baccalaureate degree program.

**Degree: Associate of Applied Science** 

**Emphasis: Business** 

**Concentration: Management** 

At this point in the process, it would be prudent to save all changes to your proposal. Scroll to the bottom of the input screen and click **Save All Changes**. The save process should be executed often.

The process that follows are the steps necessary to build the program's catalog presentation within Curriculog. Once approved, this outline will appear in the online catalog as developed under these guidelines.

### **Importing/Adding Courses to the Program:**

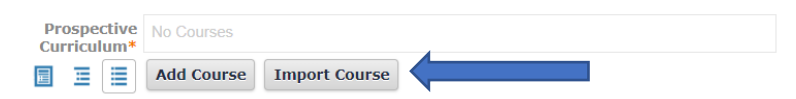

To add <u>Existing</u> courses to the program's curriculum, click on <u>Import Course</u>. The <u>Import</u> <u>Data Into Your Proposal</u> box will appear.

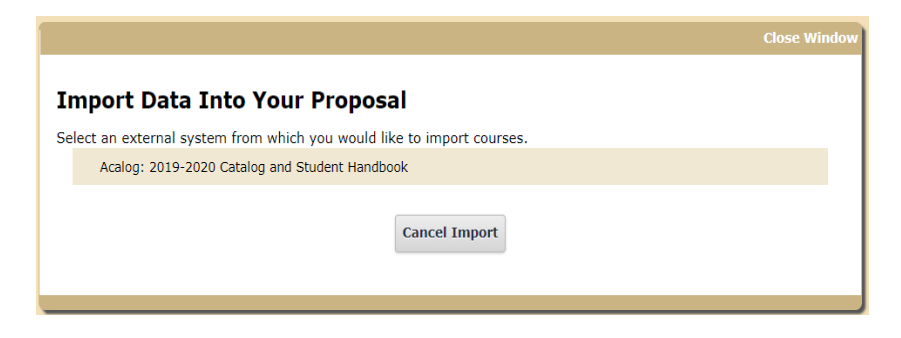

Point to the external system listed. (Regarding the dates in the examples, only the current external system will be available for your selection.) Click on the  $\bigcirc$  icon that will appear on the right side of the window. The Search screen will appear.

| ng the faceted | search below, locate the cou | urse or program you would like to import into this proposal. |
|----------------|------------------------------|--------------------------------------------------------------|
| Filter Cour    | ses                          |                                                              |
| Search all co  | urses                        |                                                              |
| Or add filter  | Filter by field              | •                                                            |
|                |                              |                                                              |
| Start Date:    | End Date:                    | Sort Results By:                                             |
|                |                              | Prefix X Code X Name X                                       |
| Exclude pre    | eviously imported items      |                                                              |
|                |                              |                                                              |

Click on the "<u>Filter by field</u>" box and choose the "<u>Prefix</u>" search option. Enter the prefix of the course you want to import into the search field that appears. For example, use ENGL for English courses; use BUSN for business courses, etc.

Click on Search Available Curriculum and a listing of all courses with the specified prefix will appear. Choose the appropriate courses from the listing to import into your new program proposal. When you click on a course, its background will change to a golden color. You can select as many courses on the list that are needed. To choose courses under a different Prefix, repeat the process until all existing courses used in the curriculum are showing on the Prospective Curriculum list.

After course selection, the "selected courses" will appear below the Search screen as follows:

| S | earch Results (1 to 5 of 5)                                          |
|---|----------------------------------------------------------------------|
|   | ECON 2010 Macroeconomics                                             |
|   | ECON 2020 Microeconomics                                             |
|   | ECON 2100 Principles of Macroeconomics                               |
|   | ECON 2200 Principles of Microeconomics                               |
|   | ECON 2210 Business Statistical Applications                          |
|   | Previous Next                                                        |
| S | elected Courses                                                      |
|   | ECON 2010 Macroeconomics                                             |
|   | ECON 2020 Microeconomics                                             |
|   | ECON 2100 Principles of Macroeconomics                               |
|   | ECON 2200 Principles of Microeconomics                               |
|   | ECON 2210 Business Statistical Applications                          |
|   | Add Courses to Proposal Select Another External System Cancel Import |

Click on Add Courses to Proposal to move the Selected Courses to the Prospective Curriculum list.

Note that "elective" courses that are not specified by Prefix/Course Number cannot be added though this process. To use the <u>Import function</u>, the specific course must be used in the Curriculum Map (Schema) presented in the catalog. Course requirements that can be selected from approved lists (such as General Education courses) or approved by faculty advisors are added to the curriculum map through a different process.

To add <u>New</u> courses to the program's curriculum (those that have been proposed to support this <u>Program New</u> proposal and that are not yet in the college catalog and available for import), click <u>Add course</u>. The following screen will appear.

|         | Add the course | e details below: |  |
|---------|----------------|------------------|--|
| Prefix: |                |                  |  |
| Code:   |                |                  |  |
| Name:   |                |                  |  |

Input the Prefix/Code/Name combination as they appear in the <u>Course New</u> proposals associated with this <u>Program New</u> proposal. These fields must match <u>exactly</u> the Course New proposals. Prefixes should be in all Caps and the Code should be four digits (i.e. MATH 1530). Only

abbreviate the Name field if abbreviated in the <u>Course New</u> proposal. Click on <u>Add course</u> to add the course to the <u>Prospective Curriculum</u> list.

To delete an unnecessary course from the <u>curriculum list</u>, simply point to the course on the list and click on the  $\mathbf{X}$  icon and the course will be removed from the <u>Prospective Curriculum</u> list.

Below is an example of a complete <u>Prospective Curriculum</u> list.

| Prospective | BIOL - 1010 - Introduction to Biology         |  |  |
|-------------|-----------------------------------------------|--|--|
|             | BIOL - 1011 - Introduction to Biology Lab     |  |  |
|             | BIOL - 1020 - Diversity of Life               |  |  |
|             | BIOL - 1021 - Diversity of Life Lab           |  |  |
|             | BIOL - 1110 - General Biology I               |  |  |
|             | BIOL - 1111 - General Biology I Lab           |  |  |
|             | BIOL - 1120 - General Biology II              |  |  |
|             | BIOL - 1121 - General Biology II Lab          |  |  |
|             | COMM - 2025 - Fundamentals of Communication   |  |  |
|             | ENGL - 1010 - English Composition I           |  |  |
|             | ENGL - 1020 - English Composition II          |  |  |
|             | MATH - 1530 - Introductory Statistics         |  |  |
|             | PSYC - 1030 - Introduction to Psychology      |  |  |
|             | PSYC - 2110 - Psychology of Adjustment        |  |  |
|             | PSYC - 2120 - Social Psychology               |  |  |
|             | PSYC - 2130 - Lifespan Development Psychology |  |  |
|             | Add Course Import Course                      |  |  |

Be sure and save all changes by clicking **Save All Changes** before exiting the form. Otherwise, your work could be lost.

### Adding Program Curriculum Map and Program Requirements (Schema) Presentation:

 $\exists$  Curriculog calls the catalog presentation of the academic program the "<u>Schema</u>." The Schema is composed of a set of individual "Cores." Each core is a self-contained unit with related curriculum information presented. Below is an example of individual cores making up a program Schema. Each gray box is a unique core of information presented in the catalog.

| Prospective | Recommended Full-Time Schedule                |
|-------------|-----------------------------------------------|
|             | First Year                                    |
|             | Fall Term (13 semester credit hours)          |
|             | Spring Term (15 semester credit hours)        |
|             | Second Year                                   |
|             | Fall Term (16 semester credit hours)          |
|             | Spring Term (16 semester credit hours)        |
|             | Program Degree Requirements - A.S. Psychology |
|             | General Education Requirements (41 hours)     |
|             | Communication (9 hours)                       |
|             | Humanities and/or Fine Arts (9 hours)         |
|             | History (6 hours)                             |
|             | Behavioral/Social Sciences (6 hours)          |
|             | Mathematics (3 hours)                         |
|             | Natural Science (8 hours)                     |
|             | Area of Emphasis Requirements (19 hours)      |
|             | Electives (13 hours)                          |
|             | Total Credit Hours 60                         |

The specific degree/certificate program template imported into the <u>Program New</u> proposal has a basic "shell" Schema in place. This shell looks very similar to the example above. The instructions that follow provide guidance associated with populating each core with curriculum information for presentation in the college catalog. The shell Schema will not totally apply to all catalog presentation possibilities. Additional cores may need to be added in certain situations, and cores may need to be rearranged or removed. Contact a WSCC Curriculog administrator for assistance with modifying shell Schemas.

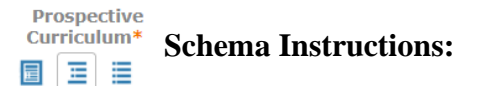

| Recommended F | ull-Time Schedule  |  |
|---------------|--------------------|--|
| Title         |                    |  |
| Recommended   | Full-Time Schedule |  |
| Description   |                    |  |
|               |                    |  |
|               |                    |  |
|               |                    |  |
| Courses       |                    |  |
| No Courses    |                    |  |
|               |                    |  |
| Add Courses   | Add Custom Text    |  |

- Title: Recommended Full-Time Schedule (required).
- **Description:** This area (which allows formatting) is used to provide the narrative associated with meeting curriculum requirements, footnotes associated with advising, student progression, general education disclosures, transfer options, notes related to computer competency, learning support, and other similar information. This area varies greatly from program to program.<sup>1</sup>
- **Courses:** Not used.

An example of the **Description** field for Recommended Full Time Schedule follows:

The following **Recommended Full-Time Schedule** is not a substitute for academic advising. You must meet with an academic advisor each semester to be cleared for registration. Consult with your advisor about scheduling and degree requirements. Also, see the current undergraduate catalog (catalog.ws.edu) for a complete list of requirements and electives. Requirements are continually under revision, and there is no guarantee they will not be changed or revoked. Contact the academic division or department for current information.

Factors that affect your progression include required Learning Support courses, completion of computer competency and your choices regarding campus location, course delivery method, and the days and times selected to take classes.

<sup>1</sup>General Education electives in each category must be chosen from approved courses listed in the <u>General Education Program</u>.

<sup>2</sup>Students who plan to transfer to The University of Tennessee, Knoxville should take the following courses: BUSN 2390 and BUSN 2330. Students who plan to transfer to East Tennessee State University should take the following courses: ECON 2210 and a Behavioral/Social Science elective from the General Education course listing.

<sup>3</sup>Students who plan to transfer to The University of Tennessee, Knoxville, College of Business, should take MATH 2050, Calculus Based Probability and Statistics.

<sup>4</sup>Students transferring to The University of Tennessee, Knoxville should enroll in HIST 2310 and HIST 2320.

Notes:

- Walters State students are required to meet computer competency during the first 30 hours of coursework. Taking INFS 1010 will fulfill this computer competency requirement.
- Learning Support co-requisite courses must be taken every semester until completed.
- \*Students transferring to UT Knoxville should complete MATH 2050, Calculus-Based Probability and Statistics.
- \*\*Students transferring to ETSU, MTSU or UT Knoxville should take MATH 1630. Students transferring to TSU, TTU, University of Memphis, UT Chattanooga or UT Martin should take a college algebra course.
- \*\*\*MATH 1830, Applied Calculus or equivalent calculus course is required at ETSU, UT Knoxville, University of Memphis, UT Chattanooga, TSU and TTU. MATH 1830, Applied Calculus or equivalent is NOT required at UT Martin, APSU or MTSU.

### Note:

<sup>1</sup>The format for this section will be specified in the Catalog Presentations Standards document. This document is currently under development. Please use current catalog presentations as a format guide until the standards document has been released.

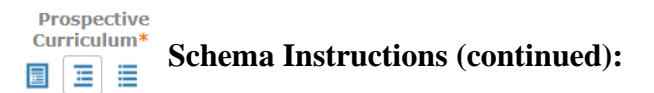

| First Year  |                 |  |
|-------------|-----------------|--|
| Title       |                 |  |
| First Year  |                 |  |
| Description |                 |  |
|             |                 |  |
|             |                 |  |
|             |                 |  |
| Courses     |                 |  |
| No Courses  |                 |  |
| Add Courses | Add Custom Text |  |

- **Title:** First Year (required)
- **Description:** Not used.
- Courses: Not used.

| Fall Term (XX semester credi   | t hours)                                   |
|--------------------------------|--------------------------------------------|
| Title                          |                                            |
| Fall Term (15 semester cre     | dit hours)                                 |
| Description                    |                                            |
|                                |                                            |
|                                |                                            |
|                                |                                            |
| Courses                        |                                            |
| ECON - 2100 - Principles of    | Macroeconomics                             |
| (3 hrs.)                       |                                            |
| ENGL - 1010 - English Comr     | position I                                 |
| (2 bro )                       |                                            |
| (5 1115.)                      |                                            |
| INFS - 1010 - Computer App     | lications                                  |
| (3 hrs.)                       |                                            |
|                                |                                            |
| MATH - 1530 - Introductory     | Statistics                                 |
| (3 hrs.)                       |                                            |
|                                |                                            |
| 1 History Elective (3 hrs.) (3 | Select from Walters State approved general |
| education list) <sup>1</sup>   |                                            |
|                                |                                            |
| Add Courses Add Custo          | om lext                                    |

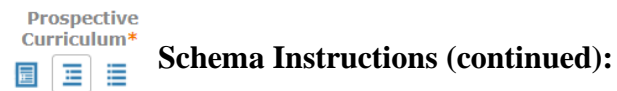

- Title: Fall Term (or First Term) (required). Include total credit hours for term.
- **Description:** This area (which allows formatting) is used to add non-specific electives when <u>No</u> courses are added under the <u>Courses</u> section below. This will only occur if all course requirements for the term are <u>non-specific</u> elective requirements chosen from a list (such as General Education) or approved by faculty advisors. (See example below, First Year, Spring Semester).
- **Courses:** To <u>add</u> courses from the <u>Prospective Curriculum</u> list, click on <u>Add courses</u> and choose the courses to be added to the term. Click all courses associated with the term and then click <u>Add course</u> on the <u>Choose courses to add</u> screen as shown below. Note: Specific courses must first be added to the <u>Prospective Curriculum</u> list to be included in the Courses section. <u>Do not</u> input them directly into the core.

The courses should be arranged in alphabetical order within the core. Electives should follow specific courses.

| Choose courses to add                      |   |
|--------------------------------------------|---|
| ECON - 2100 - Principles of Macroeconomics |   |
| ENGL - 1010 - English Composition I        | 5 |
| INFS - 1010 - Computer Applications        |   |
| MATH - 1530 - Introductory Statistics      |   |
|                                            |   |
|                                            |   |
|                                            |   |
| Add Course Cancel                          |   |

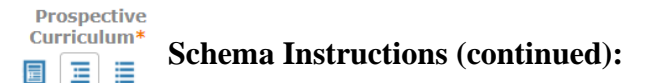

<u>Custom Text</u> is "associated text" related to specific courses added to the <u>Course</u> section or related to "elective" courses where no one specific course meets the requirement. Notice the <u>Custom Text</u> on page 52 - (3 hrs.) under each course. The (3 hrs.) will appear in the catalog immediately after the course as shown below. The History elective is also <u>Custom Text</u>.

ECON 2100 - Principles of Macroeconomics (3 hrs.)

To add <u>Custom Text</u>, click on Add Custom Text and the following screen will appear.

| Before   |                                              | • |
|----------|----------------------------------------------|---|
| BIU      | ×₂ ײ   I <sub>x</sub> ]= :=   ∃E ∃E   99 P\$ |   |
| Format - | E = = E 🗢 🗬 🏴 🖬 🚍                            |   |
|          |                                              |   |
|          |                                              |   |
|          |                                              |   |
|          |                                              |   |
|          |                                              |   |
|          |                                              |   |
|          |                                              |   |

- Name: Enter "CT" (for custom text)(required).
- **Position:** Choose the position of the custom text relative to the associated item. Choices are Before, After, Left and Right. The most common choices will be After and Right.
- **Credits:** Used specifically to associate credit hours with a specific course. The format for this field is (X hrs.), (X hr.). For example, (3 hrs.), (1 hr.).

Use the formatting box in the center of the screen to input non-specific course electives such as the history elective shown on page 53. Click on Add Text to insert the <u>Custom Text</u>. Curriculog will place the <u>Custom Text</u> at the bottom of the <u>Courses</u> list. Simply drag and drop the <u>Custom Text</u> box below the associated course. If you need a <u>superscript</u>, include it in the <u>Custom Text</u> box and it will attach itself to the end of the text immediately above it. To edit <u>Custom Text</u>, click on the Description text box where the text is entered and click on the <u>Custom Text</u>, click on the <u>Custom Text</u>, click on the Description text box where the text is entered and click on the <u>Custom Text</u>, click on the <u>Custom Text</u>, click on the <u>Custom Text</u>

For electives without specific course requirements, enter them as <u>Custom Text</u>. Some examples are as follows:

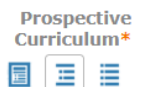

### **Schema Instructions (continued):**

1 History Elective (3 hrs.) (Select from Walters State approved general education list)<sup>1</sup>

1 Behavioral/Social Science elective (3 hrs.) (Select from Walters State approved general education list)<sup>1</sup>

1 Mathematics Elective (3 hrs.) (Select from Walters State approved general education list)<sup>1</sup>

1 Humanities Elective (3 hrs.) (*Select from Walters State approved general education list*)<sup>1</sup>

1 Natural Science Elective with lab (3/1 hrs.) (Select from Walters State approved general education list)<sup>1</sup>

To remove a <u>Course</u> or <u>Custom Text</u> from the term core, highlight the item and click on the  $\mathbf{X}$  icon on the right side. (Note: A <u>Course</u> cannot be deleted unless its related <u>Custom Text</u> is deleted first.)

|                                                   | Spring Term (XX semester credit hours)                     |
|---------------------------------------------------|------------------------------------------------------------|
| Description<br>Section<br>(in formatting<br>mode) | B I U ×₂ ײ Ix       I = III III IIIIIIIIIIIIIIIIIIIIIIIIII |
|                                                   | Courses                                                    |
|                                                   | No Courses                                                 |
|                                                   | Add Courses Add Custom Text                                |

- Title: Spring Term (or Second Term) (required). Include total credit hours for term.
- **Description:**<sup>1</sup> This area (which allows formatting) is used <u>only</u> if no specific courses from the <u>Perspective Curriculum</u> list are used during the specified term. The elective course(s) must be entered in the <u>Description</u> section under this condition.
- **Courses:** Not used. No specific courses from the Perspective Curriculum list are required during the specified term.

Note:

<sup>&</sup>lt;sup>1</sup>The format for this section will be specified in the Catalog Presentations Standards document. This document is currently under development. Please use current catalog presentations as a format guide until the standards document has been released.

| Prospectiv<br>Curriculum | * Schema Instructions (continued): |
|--------------------------|------------------------------------|
|                          | Second Year                        |
|                          | Title                              |
|                          | Second Year                        |
|                          | Description                        |
|                          |                                    |
|                          |                                    |
|                          | Courses                            |

Add Custom Text

- **Title:** Second Year (required)
- **Description:** Not used.
- **Courses:** Not used.

No Courses

Add Courses

| Fall Term (XX semester credit hours)      |
|-------------------------------------------|
| Title                                     |
| Fall Term (XX semester credit hours)      |
| Description                               |
|                                           |
|                                           |
|                                           |
| Courses                                   |
| ENGL - 1020 - English Composition II      |
| HIST - 2010 - Early United States History |
| or                                        |
|                                           |
| HIST - 2310 - Early World History         |
| MATH - 1530 - Introductory Statistics     |
| PSYC - 1030 - Introduction to Psychology  |
| Add Courses Add Custom Text               |

- Title: Fall Term (or Third Term) (required). Include total credit hours for term.
- **Description:** Not used.
- **Courses:** Add <u>Courses</u> from the <u>Perspective Curriculum</u> list as per above. Use Add <u>Custom Text</u> to insert "<u>or</u>" between HIST 2010 and HIST 2310.

Prospective Curriculum\* Schema Instructions (continued):

| oping term (x         | X semester credit hours)  |  |
|-----------------------|---------------------------|--|
| Title                 |                           |  |
| Spring Term (         | XX semester credit hours) |  |
| Description           |                           |  |
|                       |                           |  |
|                       |                           |  |
|                       |                           |  |
|                       |                           |  |
| 0                     |                           |  |
| Courses               |                           |  |
| Courses<br>No Courses |                           |  |

- Title: Spring Term (or Fourth Term) (required). Include total credit hours for term.
- **Description:** See above for input instructions.
- Courses: See above for input instructions.

| Program Degree Requirements - A.S. XXXXXXX |
|--------------------------------------------|
| Title                                      |
| Program Degree Requirements - A.S. XXXXXXX |
| Description                                |
|                                            |
|                                            |
|                                            |
| Courses                                    |
| No Courses                                 |
| Add Courses Add Custom Text                |
| Add costoni Text                           |

• **Title:** Program Degree Requirements or Program Requirements (for certificate programs) – (degree/certificate title). Insert the degree or certificate title. Examples include A.S. – Business; A.A – Art

Education; TTP A.S. – Accounting; A.A.S – Engineering Systems Technology – Operations Management; Pharmacy Technician Certificate.

- **Description:** Not used.
- **Courses:** Not used.

| Prospectiv<br>Curriculum | * Schema Instructions (continued):        |
|--------------------------|-------------------------------------------|
|                          | General Education Requirements (XX hours) |
|                          | Title                                     |
|                          | General Education Requirements (XX hours) |
|                          | Description                               |
|                          |                                           |
|                          | Courses                                   |
|                          | No Courses                                |
|                          | Add Courses Add Custom Text               |

- **Title:** General Education Requirements (# of semester hours required). (This core is required for degree programs only). Enter the total number of General Education semester hours required.
- **Description:** Not used.
- Courses: Not used.

圜

Each General Education category is detailed in a separate corresponding Core within the program Schema. These cores are required for degree programs. Data is entered into all category cores consistent with the Schema explanations above. Examples follow.

| Communication (X hours)                     |  |
|---------------------------------------------|--|
| Title                                       |  |
| Communication (X hours)                     |  |
| Description                                 |  |
|                                             |  |
|                                             |  |
|                                             |  |
| Courses                                     |  |
| COMM - 2025 - Fundamentals of Communication |  |
| ENGL - 1010 - English Composition I         |  |
| ENGL - 1020 - English Composition II        |  |
| Add Courses Add Custom Text                 |  |

| Prospecti<br>Curriculun | <sup>ve</sup><br>Schema Instructions (continued):                                                                                              |
|-------------------------|----------------------------------------------------------------------------------------------------|
|                         | Humanities and/or Fine Arts (X hours)                                                                                                    |
|                         | Title                                                                                                    |
|                         | Humanities and/or Fine Arts (X hours)                                                                                                    |
|                         | Description                                                                                                    |
|                         | Approved Philosophy General Education elective <sup>1</sup> 3 credits<br>Approved Literature General Education elective <sup>1</sup> 3 credits |
|                         |                                                                                                    |
|                         | Courses                                                                                                    |
|                         | No Courses                                                                                                    |
|                         | Add Courses Add Custom Text                                                                                                    |
|                         | Behavioral/Social Sciences (X hours)                                                                                                    |
|                         | History (X hours)                                                                                                    |
|                         |                                                                                                    |
|                         | Natural Science (X hours)                                                                                                    |
|                         | Title                                                                                                    |
|                         | Natural Science (X hours)                                                                                                    |
|                         | Description                                                                                                    |
|                         |                                                                                                    |
|                         | Courses                                                                                                    |
|                         | PHYS - 2010 - Non-Calculus Physics I                                                                                                    |
|                         | PHYS - 2011 - Non-Calculus Physics I Lab                                                                                                    |
|                         | Natural Science elective <sup>3</sup> as required by the transfer institution and as directed by the student's advisor 4 credits               |
|                         | Add Courses Add Custom Text                                                                                                    |
|                         |                                                                                                    |
|                         | Mathematics (X hours)                                                                                                    |

The <u>Area of Emphasis Requirements</u><sup>1</sup> core varies greatly across all programs. In its simplest form, course and electives which do not consist of General Education requirements should be listed within this core. However, additional cores may be needed depending on individual program options. For assistance with formatting this section, please contact a WSCC Curriculog administrator.

For Certificate programs, use Required Courses as the core heading in place of Area of Emphasis Requirements.

### Note:

国王

<sup>&</sup>lt;sup>1</sup>The format for this section will be specified in the Catalog Presentations Standards document. This document is currently under development. Please use current catalog presentations as a format guide until the standards document has been released.

| Prospecti<br>Curricului | <sup>m*</sup> Schema Instructions (continued): |
|-------------------------|------------------------------------------------|
|                         | Area of Emphasis Requirements (XX hours)       |
|                         | Title                                          |
|                         | Area of Emphasis Requirements (XX hours)       |
|                         | Description                                    |
|                         |                                                |
|                         | Courses                                        |
|                         | No Courses                                     |
|                         | Add Courses Add Custom Text                    |

Data is entered into the Area of Emphasis Requirements core consistent with the Schema explanations above.

| Total Credit Hours XX       |
|-----------------------------|
| Title                       |
| Total Credit Hours XX       |
| Description                 |
|                             |
| Courses                     |
| No Courses                  |
| Add Courses Add Custom Text |

- Title: Total Credit Hours (# of semester hours required). Enter the total number of ٠ semester hours required for the academic program. The total of all core semester hours must add to this total.
- **Description:** Not used. •
- Courses: Not used. •

圜

|--|--|

To add an additional Core to the default cores included in the program template, click on Add Core . The following screen will appear.

| Prospecti<br>Curriculur | Schema Instructions (continued): |
|-------------------------|----------------------------------|
|                         | New Core                         |
|                         | Title                            |
|                         | New Core                         |
|                         | Description                      |
|                         |                                  |
|                         | Courses                          |
|                         | No Courses                       |
|                         | Add Courses Add Custom Text      |

Data is entered into the new core consistent with the Schema explanations above. Please contact a WSCC Curriculog administrator before undertaking the addition of a new core.

Note: There are no Cores available for import. Please disregard the Import Core option.

### Viewing the Program Catalog Preview:

圜

To view the online catalog presentation of the new program, click on the 📃 icon. A Curriculum Preview Schema will open in a new browser window. The preview will generally show the catalog presentation of the program. However, transferring new Curriculog programs into the existing college catalog requires additional editing once the transfer has taken place. For example, Custom Text must be aligned properly after the transfer has occurred.

This preview will not give an exact preview of the final catalog presentation. An example of a Curriculum Preview Schema follows.

#### Recommended Full-Time Schedule

The following **Recommended Full-Time Schedule** is not a substitute for academic advising. You must meet with an academic advisor each semester to be cleared for registration. Consult with your advisor about scheduling and degree requirements. Also, see the current undergraduate catalog (catalog.ws.edu) for a complete list of requirements and electives. Requirements are continually under revision, and there is no guarantee they will not be changed or revoked. Contact the academic division or department for current information.

Factors that affect your progression include required Learning Support courses, completion of computer competency and your choices regarding campus location, course delivery method, and the days and times selected to take classes.

<sup>1</sup>General Education electives in each category must be chosen from approved courses listed in the <u>General</u> <u>Education Program</u>.

<sup>2</sup>These courses are **prerequisite** requirements that must be completed before beginning the program.

#### Notes:

 Walters State students are required to meet computer competency during the first 30 hours of coursework. Students must take INFS 1010, BUSN 1360 or AGRN 2630/2631 or successfully complete a Computer Competency Exam. The Computer Competency Exam does not provide course credit. Consult your advisor. See www.ws.edu/academics/technical-ed/computer-competency/ for additional information.

· Learning Support courses must be taken every semester until completed.

#### First Year

#### Summer Term (8 semester credit hours)

BIOL 2010• Human Anatomy & Physiology I <sup>2</sup> (3 hrs.) BIOL 2011• Human Anatomy & Physiology I Lab <sup>2</sup> (1 hr.) BIOL 2020• Human Anatomy & Physiology II <sup>2</sup> (3 hrs.) BIOL 2021• Human Anatomy & Physiology II Lab <sup>2</sup> (1 hr.) Note: All students must complete each BIOL course with a grade of C or higher.

#### Fall Term (14 semester credit hours)

| HIMT 1300 Medical Terminology                             |
|-----------------------------------------------------------|
| (3 hrs.)                                                  |
| HIMT 1308 Introduction to Health-Related Professions      |
| (3 hrs.)                                                  |
| SURG 1002 Orientation to Surgical Technology              |
| (1 hr.)                                                   |
| SURG 1010 Surgical Technology and Patient Care I          |
| (3 hrs.)                                                  |
| SURG 1011 Surgical Technology and Patient Care Laboratory |
| (1 hr.)                                                   |
| SURG 2010 Surgical Microbiology and Asepsis               |
| (3 hrs.)                                                  |
|                                                           |

#### Spring Term (14 semester credit hours)

BIOL 2230• Introduction to Microbiology (3 hrs.) BIOL 2231• Introduction to Microbiology Lab (1 hr.) ENGL 1010• Composition I (3 hrs.) SURG 1005 Surgical Terminology and Pharmacology (3 hrs.) SURG 1020 Surgical Technology and Patient Care II (3 hrs.) SURG 1021 Surgical Technology and Patient Care Laboratory II (1 hr.)

#### Second Year

#### Fall Term (12 semester credit hours)

SURG 2020 Surgical Procedures I (3 hrs.) SURG 2900 Clinical Practicum I (1 hr.) SURG 2901 Clinical Practicum II (2 hrs.) 1 Mathematics Elective (3 hrs.) (*Select from Walters State approved general education list*)<sup>1</sup> 1 Behavioral/Social Science Elective (3 hrs.) Choose from PSYC 1030 or PSYC 2130

#### Spring Term (12 semester credit hours)

SPCH 1010• Fundamentals of Speech Communication (3 hrs.) SURG 2030 Surgical Procedures II (3 hrs.) SURG 2902 Clinical Practicum III (3 hrs.) I Humanities/Fine Arts Elective (3 hrs.) (Select from Walters State approved general education list)<sup>1</sup>

Program Degree Requirements - A.A.S. Surgical Technology

General Education Requirements (17 hours)

Communication

ENGL 1010+ Composition I

#### Humanities and/or Fine Arts

Approved Humanities/Fine Arts General Education elective<sup>1</sup> 3 credits

#### Behavioral/Social Sciences

Approved Behavioral/Social Science General Education elective (3 hrs.) Choose from PSYC 1030 or PSYC 2130

#### Natural Science

BIOL 2010• Human Anatomy & Physiology I 2 BIOL 2011• Human Anatomy & Physiology I Lab 2 BIOL 2020• Human Anatomy & Physiology II 2 BIOL 2021• Human Anatomy & Physiology II Lab 2

### Area of Emphasis Requirements (43 hours)

BIOL 2230+ Introduction to Microbiology BIOL 2231+ Introduction to Microbiology Lab HIMT 1300 Medical Terminology HIMT 1308 Introduction to Health-Related Professions SPCH 1010+ Fundamentals of Speech Communication SURG 1002 Orientation to Surgical Technology SURG 1005 Surgical Terminology and Pharmacology SURG 1010 Surgical Technology and Patient Care I SURG 1011 Surgical Technology and Patient Care Laboratory I SURG 1020 Surgical Technology and Patient Care II SURG 1021 Surgical Technology and Patient Care Laboratory II SURG 2010 Surgical Microbiology and Asepsis SURG 2020 Surgical Procedures I SURG 2030 Surgical Procedures II SURG 2900 Clinical Practicum I SURG 2901 Clinical Practicum II SURG 2902 Clinical Practicum III

## Chapter 7: <u>Program Modification Proposal</u> Approval Process <u>Program Modification</u> – Origination Steps

**Introduction:** Any person with Login credentials can originate a proposal within the system. To originate a proposal modifying an academic program (degree/certificate) in Curriculog, please follow the instructions below. As shown below, your name will appear as the <u>Proposal Origination Participant</u> shown under <u>Approval Steps</u> on the <u>Proposal Toolbox</u> side of the form. You can view an outline of the requirements for this approval step by clicking **Step Details 1**.

| Curriculog <sup>™</sup> Proposals Agendas Accounts Reports                                                                                   | 🙎 Hank Barnett 👻 🚺 🔍                                             |
|----------------------------------------------------------------------------------------------------|------------------------------------------------------------------|
| My Tasks My Proposals Watch List All Proposals                                                                                               |                                                                  |
| New Proposal 6/23/2018 9:12 am<br>19-20 Program New                                                                                          | Proposal Toolbox<br>Status: unlaunched                           |
|                                                                                                    | ≡ 6 ≭                                                            |
| General Catalog Information                                                                                                    | Approval Steps                                                   |
| **Read before you begin**                                                                                                    | Proposal Origination Status: Incomplete                          |
| Please refer to the WSCC Curriculog Curriuluim Proposal Manual for specific guidance designed to<br>help you complete this proposal template | Participants Hank Barnett Hank Barnett Hank Barnett Hank Barnett |

### **Reminders Before You Begin**

- Through Curriculog, create all <u>Course New</u> proposals that will be included in the modified program prior to creating a <u>Program Modification</u> proposal.
- Import the degree or certificate program from the catalog before entering any information on the proposal form.
- <u>Important:</u> After the Import process, make sure all required information has been imported into fields marked with an orange asterisk (\*); however, it is best <u>NOT</u> make any other edits to the information until after the proposal has been Launched.
- You are encouraged to save your work as you progress by clicking in the top right corner of the heading bar.

### **Completion of the Proposal Origination Step:**

1. <u>IMPORT</u> the degree or certificate program into the proposal. Click on the **Import icon** in the top left corner of the heading bar. The following screen will appear.

|                                                                                | Close Window |
|--------------------------------------------------------------------------------|--------------|
| Import Data Into Your Proposal                                                 |              |
| Select an external system from which you would like to import curriculum data. |              |
| Acalog: 2018-2019 Catalog and Student Handbook                                 |              |
| Cancel Import                                                                  |              |

Point to the external system listed. (Regarding the dates in the examples, only the current external system will be available for your selection.) Click on the  $\bigcirc$  icon that will appear on the right side of the window. The Search screen will appear.

| Close Window                                                                                                    |
|----------------------------------------------------------------------------------------------------|
| Search 2018-2019 Catalog and Student Handbook<br>Using the faceted search below, locate the course or program you would like to import into this proposal. |
| Filter Courses                                                                                                    |
| Search all courses                                                                                                    |
| Or add filter Filter by field                                                                                                    |
|                                                                                                    |
| Start Date: Sort Results By:                                                                                                    |
| Prefix X Code X Name X                                                                                                    |
| Exclude previously imported items                                                                                                    |
| Search Available Curriculum Select Another External System Cancel Import                                                                                   |

Click on the "<u>Filter by field</u>" box and choose the "<u>Name</u>" search option. Enter the general name into the search field that appears. For example, for A.A.S. – Computer Information Technology: Cyber Defense, search on Computer Information Technology or just Cyber Defense.

Click on **Search Available Curriculum** and a listing of degree and certificate programs will appear. If the search does not provide the appropriate program, modify the search name for better results. Choose the appropriate degree or certificate program from the listing to import it into your program modification proposal. If your program cannot be found through the search process, please contact a WSCC Curriculog administrator for assistance.

| Import Data Into Your Proposal<br>Confirm the fields that will be imported into your proposal (only fields that are mapped will be listed here). If you would lil<br>Once you click Import, your data will be validated against the preposal. Any data that is incorrect will have a message tell | ke to prevent the imported data from overwriting an existing field in your proposal, click "Import Field" to uncheck that field.<br>ing you what is wrong with the data, and it will not be imported into the form to prevent errors. |              |
|----------------------------------------------------------------------------------------------------|----------------------------------------------------------------------------------------------------|--------------|
| Field Name                                                                                                    | Data Preview                                                                                                    | Import Field |
| » General Catalog Information: Request for                                                                                                    | Computer Information Technology - Cyber Defense The matches were found                                                                                                    | •            |
|                                                                                                    | <ul> <li>The following option could not be imported: Computer Information Technology - Cyber Defense</li> </ul>                                                                                                    |              |
| » General Catalog Information: Applicable Curriculum Unit                                                                                                    | Technical Education O No matches were found                                                                                                    |              |
|                                                                                                    | <ul> <li>The following option could not be imported: Technical Education</li> </ul>                                                                                                    |              |
| » General Catalog Information: Program Type                                                                                                    | Degrees                                                                                                    |              |
| » General Catalog Information: Degree Type                                                                                                    | Associate of Applied Science                                                                                                    |              |
| » General Catalog Information: Program Name                                                                                                    | Computer Information Technology - Cyber Defense                                                                                                    | ۲            |
| » General Catalog Information: Total Program Hours                                                                                                    | [no data]                                                                                                    |              |
| » General Catalog Information: Program Description                                                                                                    | The Cyber Defense concentration focuses on network security, cyber security, and digital forensics. Coursework in the concentration<br>emphasizes network security and defense, network analysis, and harde                           |              |
| * General Catalog Information: Prospective Curriculum                                                                                                    | Program has 17 cores and 38 courses.                                                                                                    | 2            |
| Тпре                                                                                                    | Return to Search Select Another External System Cancel Import                                                                                                    |              |

The <u>Import Data Into Your Proposal</u> box will appear. Do not concern yourself with the orange error messages. Simply click the <u>Import This Item</u> selection and the appropriate information will populate the proposal form.

- 2. <u>TURN ON</u> help text before starting the proposal by clicking the **Help icon** in the top right corner of the heading bar.
- <u>FILL IN</u> only those fields marked with an orange asterisk (\*) that are blank or contain error messages. These fields are required and must be entered prior to Launch. Do not change any information imported until the proposal has been Launched. You will not be able to Launch the proposal without completing the required fields. <u>See Form Completion Instructions by Item Listed.</u>

# **Important:** It is best NOT edit any information that was imported or add any additional information until the proposal has been Launched.

4. <u>LAUNCH</u> the proposal by clicking the **Launch icon** ▶ in the top left corner of the heading bar. The following Launch Proposal message will appear if all required fields have been entered.

| Launch Proposal                                                                                                    |                                                                                 |                                                                                                    |
|----------------------------------------------------------------------------------------------------|---------------------------------------------------------------------------------|----------------------------------------------------------------------------------------------------|
| You are about to launch this proposal. Once you have<br>approval process. The proposal will appear in your to<br>you may easily view its progress at any time. Howe<br>launch unless you are included in a particut<br>Launch Proposal | ve launched thi<br>ask list under<br>ever, you may<br>lar step of the<br>Cancel | is proposal, it will begin the<br>the "My Proposals" tab and<br>not edit the proposal after<br>approval process. |

If the <u>Could Not Launch Proposal</u> message box appears, you have not entered all the required information indicated with an orange asterisk (\*). Click the <u>Show Me</u> option on the message to be taken to the missing information fields within the form. Input the required information and return to Step 4. and Launch the proposal again.

| e following e | rrors before l               | aunching                                            | the prop                                                   | osal.                                                                                                    |                                                                     |
|---------------|------------------------------|-----------------------------------------------------|------------------------------------------------------------|----------------------------------------------------------------------------------------------------|---------------------------------------------------------------------|
| rrors<br>Ok   | Show Me                      |                                                     |                                                            |                                                                                                    |                                                                     |
|               | e following e<br>rrors<br>Ok | e following errors before la<br>rrors<br>Ok Show Me | e following errors before launching<br>rrors<br>Ok Show Me | e following errors before launching the properties of the properties of the properti | e following errors before launching the proposal.  rrors Ok Show Me |

When the <u>Launch Proposal</u> message box appears, click on the <u>Launch Proposal</u> option. Once the Launch is complete, you will be returned to the proposal input screen. On the right side of the screen will be your Proposal Toolbox <u>Discussion page</u>  $\bigtriangledown$  as is shown below.

|                                    | Proposal Toolbox | Status: 00000000               |
|------------------------------------|------------------|--------------------------------|
|                                    | *                |                                |
|                                    | User Tracking    |                                |
| Show current                       |                  | \$                             |
| Show Individual User Edits         |                  |                                |
|                                    | Comments         |                                |
|                                    | 🔂 Add Comment    |                                |
| Curriculog                         |                  | 6/14/2018 8:12 am <u>Reply</u> |
| Hank Barnett has launched this pro | oposal.          |                                |

5. <u>EDIT</u> the information on the proposal form as necessary. Information can be added or deleted. These edits will be tracked. <u>Edits made prior to Launch will not be fully tracked</u>. When editing a form field after Launch, you will be asked to save your work before moving to a subsequent field.

See Form Completion Instructions by Item Listed.

After edits are complete and saved, click on the Proposal Toolbox **Status icon** and Proposal History will appear.

| Prop                 | osal History                            |
|----------------------|-----------------------------------------|
| Proposal Origination | Status: Working                         |
| Participants         | Activity 1                              |
| Hank Barnett         | Required for Approval:<br>100% required |
|                      | Time Spent: 3 days                      |
|                      | Changes: No                             |
|                      | Comments: No                            |

Notice the  $\bigcirc$  symbol next to the originator's name. This symbol indicates that no decision on the proposal has been made by the originator. Once the proposal has been "approved" by the originator, the symbol will appear as  $\bigcirc$ .

6. <u>APPROVE</u> the proposal origination. To approve the <u>**Proposal Origination**</u> step, click on the Proposal Toolbox **Decision icon**

| Your Decision                                 |
|-----------------------------------------------|
| What would you like to do with this proposal? |
| Approve     Hold     Suspend                  |
|                                               |
| O Custom Route                                |
| Please comment on your decision below.        |
|                                               |
|                                               |
|                                               |
|                                               |
|                                               |
|                                               |
|                                               |
| Make My Decision                              |
|                                               |

The objective at this point is to "Approve" the proposal so it can move on to the <u>Faculty</u> <u>Approval</u> step. You should click  $\bigcirc$  <u>Approve</u> and then click the <u>Make My Decision</u> box to finalize the Proposal's <u>Origination Step.</u>

If for some reason you do not feel that you can click "Approve," please contact your Division Dean for assistance with any issues that may be preventing the step's approval.

### Program Modification – Form Completion Instructions by Item Listed

Catalog Year Proposal Will Become Effective (if approved)\*

The <u>Catalog Year Proposal Will Become Effective (if approved)</u>\* field is a required field. Select <u>the appropriate academic year</u> corresponding with the year the proposal is being submitted for catalog inclusion.

Request for\* Select an option

The <u>Request for\*</u> field is a required field. Select <u>Program Modification</u> option (which is the only option available).

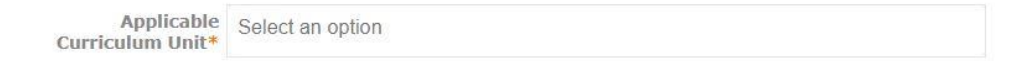

The <u>Applicable Curriculum Unit\*</u> field is a required field. Select the academic area under which this new program will be managed. Only one unit should be entered.

The purpose of this field is to assign the faculty member who is considered to be proposing the program modification and is responsible for its review and approval. Each unit has been assigned a faculty member responsible for this process. This step identifies the <u>Faculty Approval</u> <u>Participant</u> shown under Approval Steps on the Proposal Toolbox side of the form. If you are uncertain as to the Applicable Curriculum Unit, please contact the Division Dean for guidance.

```
Effective Term* O Fall, Next Academic Year
```

○ Spring, Current Academic Year (requires VP approval)

O Summer, Current Academic Year (requires VP approval)

○ Other (requires VP approval)

The <u>Effective Term</u>\* field is a required field. Enter the semester the program modification will appear in the online catalog. Generally, submissions approved by February will be effective the next fall semester. Spring submissions after February are generally effective the fall semester of the next chronological year. Exceptions to these guidelines must be approved by the Vice President for Academic Affairs.

| Proposal<br>Summary* | B I <u>U</u>   ×₂ ײ   I <sub>×</sub> ]∃ :≡   +≡ +≡   ?? |  |
|----------------------|---------------------------------------------------------|--|
|                      | Format 🔹 主 主 📰 📾 🙊 🏴 🔝 🇮 🚍                              |  |
|                      |                                                         |  |
|                      |                                                         |  |
|                      |                                                         |  |
|                      |                                                         |  |
|                      |                                                         |  |
|                      |                                                         |  |

The <u>Proposal Summary</u>\* field is a required field. Enter a brief description as to why the program modification is needed. Address any accreditation issues that may be present. Also, provide a justification for the program modification. The proposal is not considered complete without a sufficient justification statement. The justification statement is, therefore, required.

The format of the summary is not defined. However, the justification statement should be clearly distinguished in the text.

Program Type\* Select an option

The <u>Program Type\*</u> field is a required field. Select the Program Type that is applicable. Only one type should be entered. An example of a Program Type is Degrees.

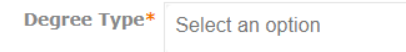

The <u>Degree Type</u>\* field is a required field. Enter the Degree Type that is applicable. Only one type should be entered. An example of a Degree Type is Associate of Science. If the applicable type is not listed, please contact a WSCC Curriculog administrator for assistance.

Program Name\*

The <u>Program Name</u> \* field is a required field. Enter the name that has been assigned to the program. The name should not exceed 255 characters (including spaces) for catalog presentation purposes. An example of a Program Name is Agriculture.

If a program name has been specified by a TBR Common Curriculum Committee, enter the name as specified by the common curriculum document.
The <u>Total Program Hours</u>\* field is a required field. Enter the total number of semester credit hours assigned to the program for catalog purposes. Generally, for degree programs, 60 hours is the required number of hours assigned. If the amount exceeds 60 hours, it must have been approved by TBR. Please contact the Office of Academic Affairs if program hours are in excess of 60 for approval. Certificate program hours may vary.

| Is this a mandated 🔵 ץ,<br>change?* 🔘 N                                                               | es<br>o | If yes, by whom:  THEC TBR TBR TBR/THEC |
|----------------------------------------------------------------------------------------------------|---------|-----------------------------------------|
| Is TBR approval OYe<br>required?*                                                                     | s 🔍 No  |                                         |
| Is this a TBR AAS O Ye<br>Common<br>Curriculum<br>proposal or<br>modification to<br>such a proposal?* | ns 🔍 No |                                         |
| Is SACS O Ye<br>notification<br>required?*                                                            | s 🔍 No  |                                         |

The <u>above four questions</u>\* are required fields. Choose the applicable answers.

The answers to these questions should be carefully considered. If there is any doubt regarding the answer for each, please consult with the Office of Academic Affairs for clarification.

The answers determine if the President's approval is included in the required Approval Steps. If any of these questions are answered incorrectly, the entire approval process for the program will have to be deleted and restarted at the Proposal Origination step which will delay the approval of the program.

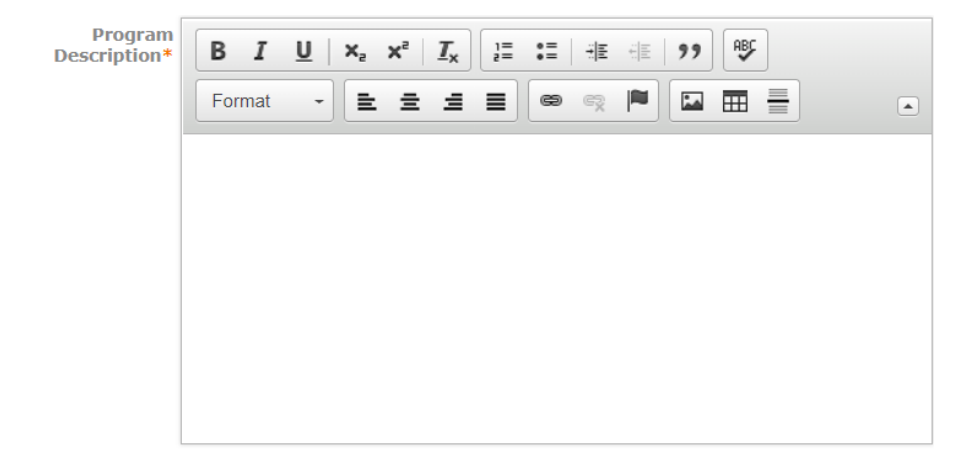

The <u>Program Description</u>\* field is a required field. This field is the catalog presentation of the program's purpose statement, degree, emphasis, concentration and/or specialization identification, admission requirements, and other relevant disclosure statements.<sup>1</sup> This field appears in the catalog above the "<u>Recommended Full Time Schedule</u>" section.

## Examples of Program Descriptions follow below.

Geography, through a study of the physical environment and spatial variation in human activity, provides a program of study about the relationship between the natural and social sciences. This program is designed for the student who does intend to transfer to a baccalaureate degree program. Degree: Associate of Science Emphasis: Geography

The Management concentration prepares graduates for entry-level positions and/or career advancement in business, industry, and government. The AAS in Business, Management Concentration was developed in compliance with the Complete College Tennessee Act of 2010. Students who begin this program at Walters State Community College and transfer to another Tennessee public community college are guaranteed that their credits will transfer and will be credited toward completion of the AAS degree in Business, Management Concentration at the receiving institution.

This program is designed for the student who does not intend to transfer to a baccalaureate degree program.

Degree: Associate of Applied Science

Emphasis: Business

**Concentration: Management** 

At this point in the process, it would be prudent to save all changes to your proposal. Scroll to the bottom of the input screen and click **Save All Changes**. The save process should be executed often.

The process that follows are the steps necessary to modify the program's catalog presentation within Curriculog. Once approved, this modified outline will appear in the online catalog as developed under these guidelines.

Note:

<sup>&</sup>lt;sup>1</sup>The format for this section will be specified in the Catalog Presentations Standards document. This document is currently under development. Please use current catalog presentations as a format guide until the standards document has been released.

## **Importing/Adding Courses to the Program:**

| Prospective<br>Curriculum* | No Courses |               |  |
|----------------------------|------------|---------------|--|
|                            | Add Course | Import Course |  |

To add <u>Existing</u> courses to the program's curriculum, click on <u>Import Course</u>. The <u>Import</u> <u>Data Into Your Proposal</u> screen will appear.

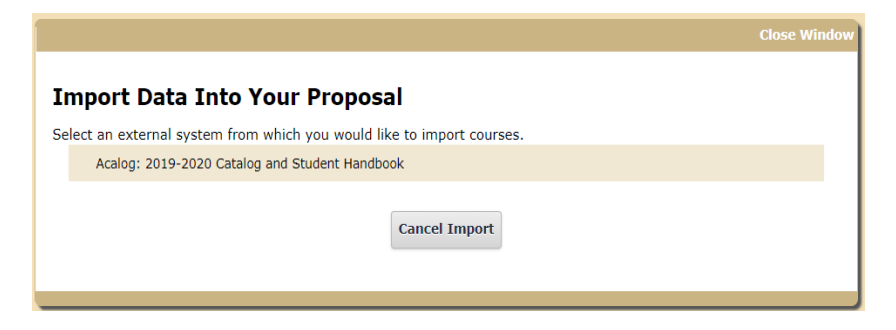

Point to the external system listed. (Regarding the dates in the examples, only the current external system will be available for your selection.) Click on the *icon* icon that will appear on the right side of the window. The Search screen will appear.

|                                 |                                                     | Close Win                                                                           |
|---------------------------------|-----------------------------------------------------|-------------------------------------------------------------------------------------|
| Search 20:<br>Using the faceted | L9-2020 Catalog a<br>search below, locate the court | ind Student Handbook<br>rse or program you would like to import into this proposal. |
| Filter Cou                      | rses                                                |                                                                                     |
| Search all co                   | ourses                                              |                                                                                     |
| Or add filter                   | Filter by field                                     | ▼                                                                                   |
|                                 |                                                     |                                                                                     |
| Start Date:                     | End Date:                                           | Sort Results By:                                                                    |
|                                 |                                                     | Prefix X Code X Name X                                                              |
| Exclude pr                      | eviously imported items                             |                                                                                     |
|                                 |                                                     |                                                                                     |
|                                 | Search Available Curriculum                         | Select Another External System Cancel Import                                        |
|                                 |                                                     |                                                                                     |

Click on the "<u>Filter by field</u>" box and choose the "<u>Prefix</u>" search option. Enter the prefix of the course you want to import into the search field that appears. For example, use ENGL for English courses; use BUSN for business courses, etc.

Click on Search Available Curriculum and a listing of all courses with the specified prefix will appear. Choose the appropriate courses from the listing to import into your new program proposal. When you click on a course, its background will change to a golden color. You can select as many courses on the list that are needed. To choose courses under a different Prefix, repeat the process until all existing courses used in the curriculum are showing on the Prospective Curriculum list.

After course selection, the "selected courses" will appear below the Search screen as follows:

| S | earch Results (1 to 5 of 5)                 |                         |                                |               |  |
|---|---------------------------------------------|-------------------------|--------------------------------|---------------|--|
|   | ECON 2010 Macroeconomics                    |                         |                                |               |  |
|   | ECON 2020 Microeconomics                    |                         |                                |               |  |
|   | ECON 2100 Principles of Macroeconomics      |                         |                                |               |  |
|   | ECON 2200 Principles of Microeconomics      |                         |                                |               |  |
|   | ECON 2210 Business Statistical Applications |                         |                                |               |  |
|   |                                             |                         | Previous Next                  |               |  |
| S | elected Courses                             |                         |                                |               |  |
|   | ECON 2010 Macroeconomics                    |                         |                                |               |  |
|   | ECON 2020 Microeconomics                    |                         |                                |               |  |
|   | ECON 2100 Principles of Macroeconomics      |                         |                                |               |  |
|   | ECON 2200 Principles of Microeconomics      |                         |                                |               |  |
|   | ECON 2210 Business Statistical Applications |                         |                                |               |  |
|   |                                             | Add Courses to Proposal | Select Another External System | Cancel Import |  |

Click on Add Courses to Proposal to move the Selected Courses to the Prospective Curriculum list.

Note that "elective" courses that are not specified by Prefix/Course Number cannot be added though this process. To use the <u>Import function</u>, the specific course must be used in the Curriculum Map (Schema) presented in the catalog. Course requirements that can be selected from approved lists (such as General Education courses) or approved by faculty advisors are added to the curriculum map through a different process.

To add <u>New</u> courses to the program's curriculum (those that have been proposed to support this <u>Program Modification</u> proposal and that are not yet in the college catalog and available for import), click <u>Add course</u>. The following screen will appear.

|         | Add the course | details below: |  |
|---------|----------------|----------------|--|
| Prefix: |                |                |  |
| Code:   |                |                |  |
| Name:   |                |                |  |

Input the Prefix/Code/Name combination as they appear in the <u>Course New</u> proposals associated with this <u>Program Modification</u> proposal. These fields must match <u>exactly</u> the Course New proposals. Prefixes should be in all Caps and the Code should be four digits (i.e. MATH 1530). Only abbreviate the Name field if abbreviated in the <u>Course New</u> proposal. Click on <u>Add Course</u> to add the course to the <u>Prospective Curriculum</u> list.

To delete an unnecessary course from the <u>curriculum list</u>, simply point to the course on the list and click on the  $\mathbf{X}$  icon and the course will be removed from the <u>Prospective Curriculum</u> list.

Delete any courses from the <u>Prospective Curriculum</u> list that are no longer needed. However, you must first remove the unneeded courses from the Curriculum Map and Program Requirements (Schema).

| Prospective<br>CurriculumBIOL - 1010 - Introduction to BiologyBIOL - 1011 - Introduction to Biology LabBIOL - 1020 - Diversity of LifeBIOL - 1021 - Diversity of Life LabBIOL - 1111 - General Biology IBIOL - 1111 - General Biology I LabBIOL - 1120 - General Biology IIBIOL - 1121 - General Biology IIBIOL - 1121 - General Biology IIBIOL - 1121 - General Biology IIBIOL - 1121 - General Biology IIBIOL - 1121 - General Biology IIBIOL - 1121 - General Biology IIBIOL - 1020 - English Composition IENGL - 1020 - English Composition IIMATH - 1530 - Introductory StatisticsPSYC - 1030 - Introduction to PsychologyPSYC - 2110 - Psychology of AdjustmentPSYC - 2130 - Lifespan Development Psychology |
|----------------------------------------------------------------------------------------------------|
| Add Courses Import Courses                                                                                                    |

Save All Changes

Be sure and save all changes by clicking **Save All Changes** before exiting the form. Otherwise, your work could be lost.

## Adding Program Curriculum Map and Program Requirements (Schema) Presentation:

 $\blacksquare$  Curriculog calls the catalog presentation of the academic program the "<u>Schema</u>." The Schema is composed of a set of individual "Cores." Each core is a self-contained unit with related curriculum information presented. Below is an example of individual cores making up a program Schema. Each gray box is a unique core of information presented in the catalog.

| Prospective | Recommended Full-Time Schedule                |
|-------------|-----------------------------------------------|
|             | First Year                                    |
|             | Fall Term (13 semester credit hours)          |
|             | Spring Term (15 semester credit hours)        |
|             | Second Year                                   |
|             | Fall Term (16 semester credit hours)          |
|             | Spring Term (16 semester credit hours)        |
|             | Program Degree Requirements - A.S. Psychology |
|             | General Education Requirements (41 hours)     |
|             | Communication (9 hours)                       |
|             | Humanities and/or Fine Arts (9 hours)         |
|             | History (6 hours)                             |
|             | Behavioral/Social Sciences (6 hours)          |
|             | Mathematics (3 hours)                         |
|             | Natural Science (8 hours)                     |
|             | Area of Emphasis Requirements (19 hours)      |
|             | Electives (13 hours)                          |
|             | Total Credit Hours 60                         |

The Schema imported into the <u>Program Modification</u> proposal contains the current catalog presentation information for the academic program being modified. The instructions that follow provide guidance associated with modifying each Schema core with revised curriculum information for presentation in the college catalog.

Modification of existing core information is allowed. Courses and their related Custom Text items can be added or deleted. Courses within cores can be moved from one core to another. Cores can be added or deleted. Follow the same procedures for modifying core information as would be followed when creating a new program.<sup>1</sup> If necessary, contact a WSCC Curriculog administrator for assistance with modifications.

Note:

<sup>&</sup>lt;sup>1</sup>The format for Schemas will be specified in the Catalog Presentations Standards document. This document is currently under development. Please use current catalog presentations as a format guide until the standards document has been released.

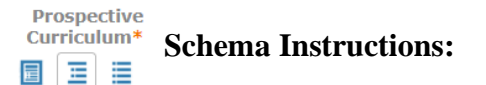

| Recommended Fi | ull-Time Schedule  |  |
|----------------|--------------------|--|
| Title          |                    |  |
| Recommended    | Full-Time Schedule |  |
| Description    |                    |  |
|                |                    |  |
|                |                    |  |
|                |                    |  |
| Courses        |                    |  |
| No Courses     |                    |  |
|                |                    |  |
| Add Courses    | Add Custom Text    |  |

- Title: Recommended Full-Time Schedule (required).
- **Description:**<sup>1</sup> This area (which allows formatting) is used to provide the narrative associated with meeting curriculum requirements, footnotes associated with advising, student progression, general education disclosures, transfer options, notes related to computer competency, learning support, and other similar information. This area varies greatly from program to program.<sup>1</sup>
- **Courses:** Not used.

An example of the **Description** field for Recommended Full Time Schedule follows:

The following **Recommended Full-Time Schedule** is not a substitute for academic advising. You must meet with an academic advisor each semester to be cleared for registration. Consult with your advisor about scheduling and degree requirements. Also, see the current undergraduate catalog (catalog.ws.edu) for a complete list of requirements and electives. Requirements are continually under revision, and there is no guarantee they will not be changed or revoked. Contact the academic division or department for current information.

Factors that affect your progression include required Learning Support courses, completion of computer competency and your choices regarding campus location, course delivery method, and the days and times selected to take classes.

<sup>1</sup>General Education electives in each category must be chosen from approved courses listed in the <u>General Education Program</u>.

<sup>2</sup>Students who plan to transfer to The University of Tennessee, Knoxville should take the following courses: BUSN 2390 and BUSN 2330. Students who plan to transfer to East Tennessee State University should take the following courses: ECON 2210 and a Behavioral/Social Science elective from the General Education course listing.

<sup>3</sup>Students who plan to transfer to The University of Tennessee, Knoxville, College of Business, should take MATH 2050, Calculus Based Probability and Statistics.

<sup>4</sup>Students transferring to The University of Tennessee, Knoxville should enroll in HIST 2310 and HIST 2320.

Notes:

- Walters State students are required to meet computer competency during the first 30 hours of coursework. Taking INFS 1010 will fulfill this computer competency requirement.
- Learning Support co-requisite courses must be taken every semester until completed.
- \*Students transferring to UT Knoxville should complete MATH 2050, Calculus-Based Probability and Statistics.
- \*\*Students transferring to ETSU, MTSU or UT Knoxville should take MATH 1630. Students transferring to TSU, TTU, University of Memphis, UT Chattanooga or UT Martin should take a college algebra course.
- \*\*\*MATH 1830, Applied Calculus or equivalent calculus course is required at ETSU, UT Knoxville, University of Memphis, UT Chattanooga, TSU and TTU. MATH 1830, Applied Calculus or equivalent is NOT required at UT Martin, APSU or MTSU.

## Note:

<sup>1</sup>The format for this section will be specified in the Catalog Presentations Standards document. This document is currently under development. Please use current catalog presentations as a format guide until the standards document has been released.

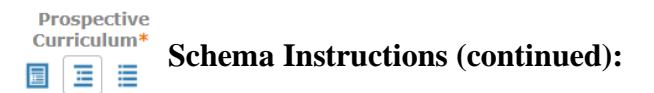

| First Year  |                 |  |
|-------------|-----------------|--|
| Title       |                 |  |
| First Year  |                 |  |
| Description |                 |  |
|             |                 |  |
|             |                 |  |
|             |                 |  |
| Courses     |                 |  |
| No Courses  |                 |  |
| Add Courses | Add Custom Text |  |

- **Title:** First Year (required)
- **Description:** Not used.
- Courses: Not used.

| F | all Term (XX semester credit hours)                                     |
|---|-------------------------------------------------------------------------|
| 1 | ītle                                                                    |
|   | Fall Term (15 semester credit hours)                                    |
| C | Description                                                             |
|   |                                                                         |
|   |                                                                         |
|   |                                                                         |
| 0 | Courses                                                                 |
|   | ECON - 2100 - Principles of Macroeconomics                              |
|   | (3 hrs.)                                                                |
|   |                                                                         |
|   | ENGL - 1010 - English Composition I                                     |
|   | (3 hrs.)                                                                |
|   | INFS - 1010 - Computer Applications                                     |
|   | (3 hrs )                                                                |
|   | (0 110.)                                                                |
|   | MATH - 1530 - Introductory Statistics                                   |
|   | (3 hrs.)                                                                |
|   |                                                                         |
|   | 1 History Elective (3 hrs.) (Select from Walters State approved general |
|   | education list) <sup>1</sup>                                            |
|   |                                                                         |
| • | Add Courses Add Custom Text                                             |

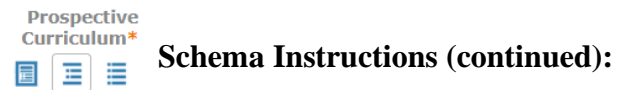

- Title: Fall Term (or First Term) (required). Include total credit hours for term.
- **Description:** This area (which allows formatting) is used to add non-specific electives when <u>No</u> courses are added under the <u>Courses</u> section below. This will only occur if all course requirements for the term are <u>non-specific</u> elective requirements chosen from a list (such as General Education) or approved by faculty advisors. (See example below, First Year, Spring Semester).
- **Courses:** To <u>add</u> courses from the <u>Prospective Curriculum</u> list, click on <u>Add courses</u> and choose the courses to be added to the term. Click all courses associated with the term and then click <u>Add course</u> on the <u>Choose courses to add</u> screen as shown below. Note: Specific courses must first be added to the <u>Prospective Curriculum</u> list to be included in the Courses section. <u>Do not</u> input them directly into the core.

The courses should be arranged in alphabetical order within the core. Electives should follow specific courses.

| Choose courses to add                      |   |
|--------------------------------------------|---|
| ECON - 2100 - Principles of Macroeconomics |   |
| ENGL - 1010 - English Composition I        | 5 |
| INFS - 1010 - Computer Applications        |   |
| MATH - 1530 - Introductory Statistics      |   |
|                                            |   |
|                                            |   |
|                                            |   |
| Add Course Cancel                          |   |

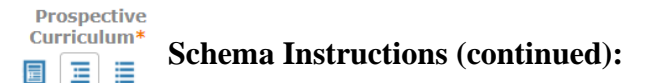

<u>Custom Text</u> is "associated text" related to specific courses added to the <u>Course</u> section or related to "elective" courses where no one specific course meets the requirement. Notice the <u>Custom Text</u> on page 79 - (3 hrs.) under each course. The (3 hrs.) will appear in the catalog immediately after the course as shown below. The History elective is also <u>Custom Text</u>.

ECON 2100 - Principles of Macroeconomics (3 hrs.)

To add <u>Custom Text</u>, click on Add Custom Text and the following screen will appear.

| Before   |                                          | • |
|----------|------------------------------------------|---|
| BIU      | ×₂ ײ   I <sub>x</sub> ]= :=   ∃E ∃E   99 |   |
| Format - | E = = E 🗢 🗬 🏴 🖬 🚍                        |   |
|          |                                          |   |
|          |                                          |   |
|          |                                          |   |
|          |                                          |   |
|          |                                          |   |
|          |                                          |   |
|          |                                          |   |

- Name: Enter "CT" (for custom text)(required).
- **Position:** Choose the position of the custom text relative to the associated item. Choices are Before, After, Left and Right. The most common choices will be After and Right.
- **Credits:** Used specifically to associate credit hours with a specific course. The format for this field is (X hrs.), (X hr.). For example, (3 hrs.), (1 hr.).

Use the formatting box in the center of the screen to input non-specific course electives such as the history elective shown on page 79. Click on Add Text to insert the Custom Text. Curriculog will place the Custom Text at the bottom of the Courses list. Simply drag and drop the Custom Text box below the associated course. If you need a superscript, include it in the Custom Text box and it will attach itself to the end of the text immediately above it. To edit Custom Text, click on the Description text box where the text is entered and click on the Custom Text is entered and click on the Custom Text

For electives without specific course requirements, enter them as <u>Custom Text</u>. Some examples are as follows:

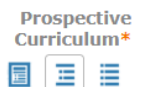

## **Schema Instructions (continued):**

1 History Elective (3 hrs.) (Select from Walters State approved general education list)<sup>1</sup>

1 Behavioral/Social Science elective (3 hrs.) (Select from Walters State approved general education list)<sup>1</sup>

1 Mathematics Elective (3 hrs.) (Select from Walters State approved general education list)<sup>1</sup>

1 Humanities Elective (3 hrs.) (*Select from Walters State approved general education list*)<sup>1</sup>

1 Natural Science Elective with lab (3/1 hrs.) (Select from Walters State approved general education list)<sup>1</sup>

To remove a <u>Course</u> or <u>Custom Text</u> from the term core, highlight the item and click on the  $\mathbf{X}$  icon on the right side. (Note: A <u>Course</u> cannot be deleted unless its related <u>Custom Text</u> is deleted first.)

|                      | Spring Term (XX semester credit hours)                                                                                                    |
|----------------------|----------------------------------------------------------------------------------------------------|
| Description          | $\begin{array}{ c c c c c c c c c c c c c c c c c c c$                                                                                                    |
| Section              |                                                                                                    |
| (in formatting mode) | <ul> <li>1 Agriculture Elective (4 hrs.)<sup>2</sup></li> <li>1 Humanities Elective (3 hrs.) (Select from Walters State approved general education list)<sup>1</sup></li> <li>1 Literature Elective (3 hrs.) (Select from Walters State approved general education list)<sup>1</sup></li> <li>1 Natural Science Elective with lab (3/1 hrs.) (Select from Walters State approved general education list)<sup>1</sup></li> </ul> |
|                      | Courses                                                                                                    |
|                      | No Courses                                                                                                    |
|                      | Add Courses Add Custom Text                                                                                                    |

- Title: Spring Term (or Second Term) (required). Include total credit hours for term.
- **Description:**<sup>1</sup> This area (which allows formatting) is used <u>only</u> if no specific courses from the <u>Perspective Curriculum</u> list are used during the specified term. The elective course(s) must be entered in the <u>Description</u> section under this condition.
- **Courses:** Not used. No specific courses from the Perspective Curriculum list are required during the specified term.

Note:

<sup>&</sup>lt;sup>1</sup>The format for this section will be specified in the Catalog Presentations Standards document. This document is currently under development. Please use current catalog presentations as a format guide until the standards document has been released.

| Prospectiv<br>Curriculum | Schema Instructions (continued): |
|--------------------------|----------------------------------|
|                          | Second Year                      |
|                          | Title                            |
|                          | Second Year                      |
|                          | Description                      |
|                          |                                  |
|                          | Courses                          |
|                          | No Courses                       |
|                          | Add Courses Add Custom Text      |

- **Title:** Second Year (required)
- **Description:** Not used.
- **Courses:** Not used.

| Fall Term (XX semester credit hours)      |
|-------------------------------------------|
| Title                                     |
| Fall Term (XX semester credit hours)      |
| Description                               |
|                                           |
|                                           |
|                                           |
| Courses                                   |
| ENGL - 1020 - English Composition II      |
| HIST - 2010 - Early United States History |
| or                                        |
|                                           |
| HIST - 2310 - Early World History         |
| MATH - 1530 - Introductory Statistics     |
| PSYC - 1030 - Introduction to Psychology  |
| Add Courses Add Custom Text               |

- **Title:** Fall Term (or Third Term) (required). Include total credit hours for term.
- **Description:** Not used.
- **Courses:** Add <u>Courses</u> from the <u>Perspective Curriculum</u> list as per above. Use Add <u>Custom Text</u> to insert "<u>or</u>" between HIST 2010 and HIST 2310.

Prospective Curriculum\* Schema Instructions (continued):

| Title       |       |       |           |          |  |  |
|-------------|-------|-------|-----------|----------|--|--|
| Spring Term | (XX s | emest | er credit | : hours) |  |  |
| Description |       |       |           |          |  |  |
|             |       |       |           |          |  |  |
|             |       |       |           |          |  |  |
|             |       |       |           |          |  |  |
|             |       |       |           |          |  |  |
| Courses     |       |       |           |          |  |  |

- Title: Spring Term (or Fourth Term) (required). Include total credit hours for term.
- **Description:** See above for input instructions.
- Courses: See above for input instructions.

| Program Degree Requirements - A.S. XXXXXXX |
|--------------------------------------------|
| Title                                      |
| Program Degree Requirements - A.S. XXXXXXX |
| Description                                |
|                                            |
|                                            |
|                                            |
| Courses                                    |
| No Courses                                 |
| Add Courses Add Custom Text                |
|                                            |

- **Title:** Program Degree Requirements or Program Requirements (for certificate programs) – (degree/certificate title). Insert the degree or certificate title. Examples include A.S. – Business; A.A – Art
  - Education; TTP A.S. Accounting; A.A.S Engineering Systems Technology Operations Management; Pharmacy Technician Certificate.
- **Description:** Not used.
- **Courses:** Not used.

| Prospectiv<br>Curriculum | * Schema Instructions (continued):        |
|--------------------------|-------------------------------------------|
|                          | General Education Requirements (XX hours) |
|                          | Title                                     |
|                          | General Education Requirements (XX hours) |
|                          | Description                               |
|                          |                                           |
|                          | Courses                                   |
|                          | No Courses                                |
|                          | Add Courses Add Custom Text               |

- **Title:** General Education Requirements (# of semester hours required). (This core is required for degree programs only). Enter the total number of General Education semester hours required.
- **Description:** Not used.
- Courses: Not used.

圜

Each General Education category is detailed in a separate corresponding Core within the program Schema. These cores are required for degree programs. Data is entered into all category cores consistent with the Schema explanations above. Examples follow.

| Communication (X hours)                     |
|---------------------------------------------|
| Title                                       |
| Communication (X hours)                     |
| Description                                 |
|                                             |
|                                             |
|                                             |
| Courses                                     |
| COMM - 2025 - Fundamentals of Communication |
| ENGL - 1010 - English Composition I         |
| ENGL - 1020 - English Composition II        |
| Add Courses Add Custom Text                 |

| Prospecti<br>Curriculur | <sup>ve</sup><br>Schema Instructions (continued):                                                                                |
|-------------------------|----------------------------------------------------------------------------------------------------|
|                         | Humanities and/or Fine Arts (X hours)                                                                                            |
|                         | Title                                                                                                    |
|                         | Humanities and/or Fine Arts (X hours)                                                                                            |
|                         | Description                                                                                                    |
|                         | Approved Philosophy General Education elective <sup>1</sup> 3 credits                                                            |
|                         | Approved Literature General Education elective <sup>1</sup> 3 credits                                                            |
|                         | Approved Humanities General Education elective <sup>1</sup> 3 credits                                                            |
|                         | Courses                                                                                                    |
|                         | No Courses                                                                                                    |
|                         | Add Courses         Add Custom Text                                                                                              |
|                         | Behavioral/Social Sciences (X hours)                                                                                             |
|                         | History (X hours)                                                                                                    |
|                         |                                                                                                    |
|                         | Natural Science (X hours)                                                                                                    |
|                         | Title                                                                                                    |
|                         | Natural Science (X hours)                                                                                                    |
|                         | Description                                                                                                    |
|                         |                                                                                                    |
|                         | Courses                                                                                                    |
|                         | PHYS - 2010 - Non-Calculus Physics I                                                                                             |
|                         | PHYS - 2011 - Non-Calculus Physics I Lab                                                                                         |
|                         | Natural Science elective <sup>3</sup> as required by the transfer institution and as directed by the student's advisor 4 credits |
|                         | Add Courses Add Custom Text                                                                                                    |
|                         | Mathematics (X hours)                                                                                                    |
|                         |                                                                                                    |

The <u>Area of Emphasis Requirements</u><sup>1</sup> core varies greatly across all programs. In its simplest form, course and electives which do not consist of General Education requirements should be listed within this core. However, additional cores may be needed depending on individual program options. For assistance with formatting this section, please contact a WSCC Curriculog administrator.

For Certificate programs, use Required Courses as the core heading in place of Area of Emphasis Requirements.

## Note:

国王

<sup>&</sup>lt;sup>1</sup>The format for this section will be specified in the Catalog Presentations Standards document. This document is currently under development. Please use current catalog presentations as a format guide until the standards document has been released.

| Prospecti<br>Curriculur | Schema Instructions (continued):         |
|-------------------------|------------------------------------------|
|                         | Area of Emphasis Requirements (XX hours) |
|                         | Title                                    |
|                         | Area of Emphasis Requirements (XX hours) |
|                         | Description                              |
|                         |                                          |
|                         | Courses                                  |
|                         | No Courses                               |
|                         | Add Courses Add Custom Text              |

Data is entered into the Area of Emphasis Requirements core consistent with the Schema explanations above.

| Total Credit Hours XX       |
|-----------------------------|
| Title                       |
| Total Credit Hours XX       |
| Description                 |
|                             |
|                             |
|                             |
| Courses                     |
| No Courses                  |
| Add Courses Add Custom Text |
|                             |

- Title: Total Credit Hours (# of semester hours required). Enter the total number of ٠ semester hours required for the academic program. The total of all core semester hours must add to this total.
- **Description:** Not used. ٠
- Courses: Not used. •

圜

|--|--|

To add an additional Core to the default cores included in the program template, click on Add Core . The following screen will appear.

| Prospecti<br>Curriculur | Schema Instructions (continued): |
|-------------------------|----------------------------------|
|                         | New Core                         |
|                         | Title                            |
|                         | New Core                         |
|                         | Description                      |
|                         |                                  |
|                         | Courses                          |
|                         | No Courses                       |
|                         | Add Courses Add Custom Text      |

Data is entered into the new core consistent with the Schema explanations above. Please contact a WSCC Curriculog administrator before undertaking the addition of a new core.

Note: There are no Cores available for import. Please disregard the Import Core option.

## Viewing the Program Catalog Preview:

圜

To view the online catalog presentation of the new program, click on the 🗐 icon. A Curriculum Preview Schema will open in a new browser window. The preview will generally show the catalog presentation of the program. However, transferring new Curriculog programs into the existing college catalog requires additional editing once the transfer has taken place. For example, Custom Text must be aligned properly after the transfer has occurred.

To view the Schema after modifications are included, click on the 📮 icon in the upper right side of the preview window. To view the Schema with Markup showing the actual edits, click on the 💉 icon.

This preview will not give an exact preview of the final catalog presentation. An example of a Curriculum Preview Schema with Markup follows.

#### Recommended Full-Time Schedule

The following **Recommended Full-Time Schedule** is not a substitute for academic advising. You must meet with an academic advisor each semester to be cleared for registration. Consult with your advisor about scheduling and degree requirements. Also, see the current undergraduate catalog (catalog, ws. edu) for a complete list of requirements and electives. Requirements are continually under revision, and there is no guarantee they will not be changed or revoked. Contact the academic division or department for current information.

Factors that affect your progression include required Learning Support courses, completion of computer competency and your choices regarding campus location, course delivery method, and the days and times selected to take classes.

 $^1$  General Education electives in each category must be chosen from approved courses listed in the General Education Program.

<sup>2</sup> These courses are **prerequisite** requirements that must be completed before beginning the program.

Notes:

 Walters State students are required to meet computer competency during the first 30 hours of coursework. Students must take INFS 1010, BUSN 1360 or AGRM 2630/2631 or successfully complete a Computer Competency Exam. The Computer Competency Exam does not provide course credit. Consult your advisor. See <u>www.ws.edu/academics/technical-ed/computer-competency/</u> for additional information.

• Learning Support courses must be taken every semester until completed.

#### First Year

#### **New Core** Summer Term (8 semester credit hours)

BIOL 2010• Human Anatomy & Physiology I <sup>2</sup> (3 hrs.) BIOL 2011• Human Anatomy & Physiology I Lab <sup>2</sup> (1 hr.) BIOL 2020• Human Anatomy & Physiology II <sup>2</sup> (3 hrs.) BIOL 2021• Human Anatomy & Physiology II Lab <sup>2</sup> (1-hrs hr.) Note: All students must complete each BIOL course with a grade of C or higher.

Fall Term (13 (14 semester credit hours)

```
BIOL 2010+ Human Anatomy & Physiology I
(3 hrs.)
BIOL 2011+ Human Anatomy & Physiology I Lab
<del>(1 hr.)</del>
ENGL 1010+ Composition I
HIMT 1300 Medical Terminology
PSYC 1030+ General Psychology
(3 hrs.)
PSYC 2130+ Life Span Psychology
HIMT 1308 Introduction to Health-Related Professions
1 Humanities General Education Elective (3 hrs.) (Select from Walters State approved general education list)<sup>1</sup>
(3 hrs.)
SURG 1002 Orientation to Surgical Technology
<del>(3 hrs</del> (1 hr.)
SURG 1010 Surgical Technology and Patient Care I
(3 hrs.)
SURG 1011 Surgical Technology and Patient Care Laboratory I
<del>(3 hrs</del> (1 hr.)
SURG 2010 Surgical Microbiology and Asepsis
(3 hrs.)
```

#### Spring Term (14 semester credit hours)

BIOL 2020+ Human Anatomy & Physiology II BIOL 2021+ Human Anatomy & Physiology II Lab BIOL 2230+ Introduction to Microbiology (3 hrs.) BIOL 2231+ Introduction to Microbiology Lab (1 hrs) ENGL 1010+ Composition I (3 hrs.) MATH 1530+ Probability and Statistics (or any approved general education math course) (3 hrs.)<sup>3</sup> SPCH 1010+ Fundamentals of Speech Communication SUR6 1005 Surgical Terminology and Pharmacology (3 hrs.) SUR6 1020 Surgical Technology and Patient Care II (3 hrs.) SUR6 1021 Surgical Technology and Patient Care Laboratory II (1 hr.)

#### Second Year

Fall Term (12 semester credit hours)

SURG 1002 Orientation to Surgical Technology (1 hr.) SURG 1005 Surgical Terminology and Pharmacology (3 hrs.) HIMT 1300 Medical Terminology (2 hrs.)

#### Spring Term (7 semester credit hours)

SURG 1010 Surgical Technology and Patient Care I (3-hrs.) SURG 1011 Surgical Technology and Patient Care Laboratory I (1-hr.) SURG-2010 Surgical Microbiology and Asepsis (3-hrs.)

#### Summer Term (5 semester credit hours)

SURG 1020-Surgical Technology and Patient Care-II (3-hrs.) SURG 1021-Surgical Technology and Patient Care-Laboratory II (1-hr.) SURG 2000 Clinical Practicum I (1-hr.)

#### Third Second Year

#### Fall Term-(5 (12 semester credit hours)

SURG 2020 Surgical Procedures I (3 hrs.) SURG 2900 Clinical Practicum I (1 hr.) SURG 2901 Clinical Practicum II (2 hrs.) 1-History Mathematics Elective (3 hrs.) (Select from Walters State approved general education list)<sup>1</sup> 1 Behavioral/Social Science Elective (3 hrs.) Choose from PSYC 1030 or PSYC 2130

#### Spring Term-(6 (12 semester credit hours)

SPCH 1010+ Fundamentals of Speech Communication (3 hrs.) SURG 2030 Surgical Procedures II (3 hrs.) SURG 2902 Clinical Practicum III (3 hrs.) 1 Humanities/Fine Arts Elective (3 hrs.) (Select from Walters State approved general education list) <sup>1</sup>

#### Program Degree Requirements - A.A.S. Surgical Technology

General Education Requirements (17 hours)

Communication

ENGL 1010+ Composition I

#### Humanities and/or Fine Arts

Approved Humanities/Fine Arts General Education elective<sup>1</sup> 3 credits

#### Behavioral/Social Sciences

Approved Behavioral/Social Science General Education elective (3 hrs.) Choose from PSYC 1030 or PSYC 2130

- PSYC 1030+ General Psychology
  - or an approved General Education psychology course<sup>4</sup>-3 credits

#### Natural-Science/Mathematics Science

BIOL 2010+ Human Anatomy & Physiology I

BIOL 2011+ Human Anatomy & Physiology I Lab

BIOL 2020+ Human Anatomy & Physiology II

BIOL 2021+ Human Anatomy & Physiology II Lab

#### Concentrations Area of Emphasis Requirements (43 hours)

BIOL 2230• Introduction to Microbiology BIOL 2231• Introduction to Microbiology Lab HIMT 1300 Medical Terminology HIMT 1308 Introduction to Health-Related Professions MATH 1530• Probability and Statistics or an approved General Education mathematics course<sup>1</sup> - 3 credits -SPCH 1010• Fundamentals of Speech Communication SURG 1002 Orientation to Surgical Technology SURG 1005 Surgical Terminology and Pharmacology SURG 1010 Surgical Technology and Patient Care I SURG 1011 Surgical Technology and Patient Care I SURG 1020 Surgical Technology and Patient Care I SURG 1020 Surgical Technology and Patient Care I SURG 1021 Surgical Technology and Patient Care I SURG 1021 Surgical Technology and Patient Care II

SURG 2010 Surgical Microbiology and Asepsis SURG 2020 Surgical Procedures I

SURG 2030 Surgical Procedures II

SURG 2900 Clinical Practicum I SURG 2901 Clinical Practicum II

SURG 2902 Clinical Practicum III

# Chapter 8: <u>Program Termination Proposal</u> Approval Process

Program Termination – Origination Steps

**Introduction:** Any person with Login credentials can originate a proposal within the system. To originate a proposal terminating an academic program (degree/certificate) in Curriculog, please follow the instructions below. As shown below, your name will appear as the <u>Proposal Origination Participant</u> shown under <u>Approval Steps</u> on the <u>Proposal Toolbox</u> side of the form. You can view an outline of the requirements for this approval step by clicking **Step Details 1**.

| Curriculog <sup>TM</sup> Proposals Agendas Accounts Reports                                                                                | 💄 Hank Barnett 👻 🚺 🔍                                                                                                    |
|----------------------------------------------------------------------------------------------------|----------------------------------------------------------------------------------------------------|
| My Tasks My Proposals Watch List All Proposals                                                                                             |                                                                                                    |
| New Proposal 6/23/2018 9:12 am                                                                                                    | Proposal Toolbox                                                                                                    |
| 19-20 Program New                                                                                                    | Status: uniauncied                                                                                                    |
|                                                                                                    | ≡ 6 ≭                                                                                                    |
| General Catalog Information                                                                                                    | Approval Steps                                                                                                    |
| **Pead before you begin**                                                                                                    | Proposal Origination Status: Incomplete                                                                                                    |
| Please refer to the WSCC Curriculog Curriululm Proposal Manual for specific guidance designed to help you complete this proposal template. | Participants<br>Hank Barnett Step Details<br>Hank Barnett Barnett B |

## **Reminders Before You Begin**

- Import the degree or certificate program from the catalog before entering any information on the proposal form.
- After the Import process is complete, make sure all required information has been entered into fields marked with an orange asterisk (\*). You will not be able to Launch the proposal without completing the required fields.
- You are encouraged to save your work as you progress by clicking in the top right corner of the heading bar.

## **Completion of the Proposal Origination Step:**

1. <u>IMPORT</u> the degree or certificate program into the proposal. Click on the **Import icon** in the top left corner of the heading bar. The following screen will appear.

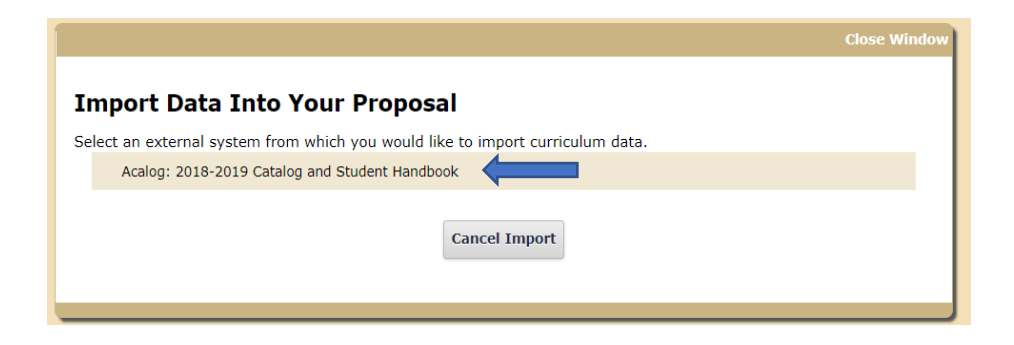

Point to the external system listed. (Regarding the dates in the examples, only the current external system will be available for your selection.) Click on the *icon* icon that will appear on the right side of the window. The Search screen will appear.

| Close Window                                                                                                    |  |  |  |  |
|----------------------------------------------------------------------------------------------------|--|--|--|--|
| Search 2018-2019 Catalog and Student Handbook<br>Using the faceted search below, locate the course or program you would like to import into this proposal. |  |  |  |  |
| Filter Courses                                                                                                    |  |  |  |  |
| Search all courses                                                                                                    |  |  |  |  |
| Or add filter Filter by field                                                                                                    |  |  |  |  |
|                                                                                                    |  |  |  |  |
| Start Date: End Date: Sort Results By:                                                                                                    |  |  |  |  |
| Prefix X Code X Name X                                                                                                    |  |  |  |  |
| Exclude previously imported items                                                                                                    |  |  |  |  |
| Search Available Curriculum Select Another External System Cancel Import                                                                                   |  |  |  |  |
|                                                                                                    |  |  |  |  |

Click on the "<u>Filter by field</u>" box and choose the "<u>Name</u>" search option. Enter the general name into the search field that appears. For example, for A.A.S. – Computer Information Technology: Cyber Defense, search on Computer Information Technology or just Cyber Defense.

Click on **Search Available Curriculum** and a listing of degree and certificate programs will appear. If the search does not provide the appropriate program, modify the search name for better results. Choose the appropriate degree or certificate program from the listing to import it into your program termination proposal. If your program cannot be found through the search process, please contact a WSCC Curriculog administrator for assistance.

|                                                                                                    |                                                                                                    | Close Wind |  |  |
|----------------------------------------------------------------------------------------------------|----------------------------------------------------------------------------------------------------|------------|--|--|
| Import Data Into Your Proposal<br>Confirm the fields that will be imported into your proposal (only fields that are mapped will be listed here). If you would like to prevent the imported data from overwriting an existing field in your proposal, click "Import Field" to uncheck that field.<br>Once you click Import, your data will be validated against the proposal. Any data that is incorrect will have a message telling you what is wrong with the data, and it will not be imported into the form to prevent entrers. |                                                                                                    |            |  |  |
| Field Name Data Proview                                                                                                    |                                                                                                    |            |  |  |
| » General Catalog Information: Request for                                                                                                    | Computer Information Technology - Cyber Defense  • No matches were found                                                                                                    | 0          |  |  |
|                                                                                                    | <ul> <li>The following option could not be imported: Computer Information Technology - Cyber Defense</li> </ul>                                                                                             |            |  |  |
| » General Catalog Information: Applicable Curriculum Unit                                                                                                    | Technical Education  • No matches were found                                                                                                    |            |  |  |
|                                                                                                    | The following option could not be imported: Technical Education                                                                                                    |            |  |  |
| » General Catalog Information: Program Type                                                                                                    | Degrees                                                                                                    | ۲          |  |  |
| » General Catalog Information: Degree Type                                                                                                    | Associate of Applied Science                                                                                                    |            |  |  |
| » General Catalog Information: Program Name                                                                                                    | Computer Information Technology - Cyber Defense                                                                                                    |            |  |  |
| » General Catalog Information: Total Program Hours                                                                                                    | [no data]                                                                                                    |            |  |  |
| » General Catalog Information: Program Description                                                                                                    | The Cyber Defense concentration focuses on network security, cyber security, and digital forensics. Coursework in the concentration<br>emphasizes network security and defense, network analysis, and harde |            |  |  |
| » General Catalog Information: Prospective Curriculum                                                                                                    | Program has 17 cores and 38 courses.                                                                                                    |            |  |  |
| Import This Item                                                                                                    | Return to Search Select Another External System Cancel Import                                                                                                    |            |  |  |

The <u>Import Data Into Your Proposal</u> box will appear. Do not concern yourself with the orange error messages. Simply click the <u>Import This Item</u> selection and the appropriate information will populate the proposal form.

- 2. <u>TURN ON</u> help text before starting the proposal by clicking the **Help icon** in the top right corner of the heading bar.
- 3. <u>FILL IN</u> all applicable fields. All fields marked with an orange asterisk (\*) are required and must be entered. You will not be able to Launch the proposal without completing the required fields. <u>See Form Completion Instructions by Item Listed.</u>
- 4. <u>LAUNCH</u> the proposal by clicking the Launch icon ▶ in the top left corner of the heading bar. The following <u>Launch Proposal</u> message will appear if all required fields have been entered.

| Launch Proposal                                                                                                    |                                                                                |                                                                                                    |
|----------------------------------------------------------------------------------------------------|--------------------------------------------------------------------------------|----------------------------------------------------------------------------------------------------|
| You are about to launch this proposal. Once you have<br>approval process. The proposal will appear in your to<br>you may easily view its progress at any time. How<br>launch unless you are included in a particul<br>Launch Proposal | ve launched th<br>ask list under<br>ever, you may<br>lar step of the<br>Cancel | is proposal, it will begin the<br>the "My Proposals" tab and<br>not edit the proposal after<br>approval process. |

If the <u>Could Not Launch Proposal</u> message box appears, you have not entered all the required information indicated with an orange asterisk (\*). Click the <u>Show Me</u> option on the message to be taken to the missing information fields within the form. Input the required information and return to Step 4. and Launch the proposal again.

| Could Not Launch Proposal                                          |  |  |  |  |
|--------------------------------------------------------------------|--|--|--|--|
| Please correct the following errors before launching the proposal. |  |  |  |  |
| Proposal has validation errors                                     |  |  |  |  |
| Ok Show Me                                                         |  |  |  |  |

When the **Launch Proposal** message box appears, click on the **Launch Proposal** option. Once the Launch is complete, you will be returned to the proposal input screen. On the right side of the screen will be your Proposal Toolbox **Discussion page** as is shown below.

|                            | Proposal Toolbox | Status: 00000000 |
|----------------------------|------------------|------------------|
| □ = ◆ ₽ ○ (                | ∋ ≭              |                  |
|                            | User Tracking    |                  |
| Show current               |                  | \$               |
| Show Individual User Edits |                  |                  |
|                            | Comments         |                  |
|                            | 🔂 Add Comment    |                  |
|                            |                  |                  |

5. <u>EDIT</u> the information on the proposal form as necessary. Information can be added or deleted. These edits will be tracked. <u>Edits made prior to Launch will not be fully tracked</u>. When editing a form field after Launch, you will be asked to save your work before moving to a subsequent field.

See Form Completion Instructions by Item Listed.

After edits are complete and saved, click on the Proposal Toolbox **Status icon** and Proposal History will appear.

| Proposal History                              |                                                                                                    |  |  |  |
|-----------------------------------------------|----------------------------------------------------------------------------------------------------|--|--|--|
| Proposal Origination                          | Status: Working                                                                                          |  |  |  |
| Participants <ul> <li>Hank Barnett</li> </ul> | Activity<br>Required for Approval:<br>100% required<br>Time Spent: 3 days<br>Changes: No<br>Comments: No |  |  |  |

Notice the  $\bigcirc$  symbol next to the originator's name. This symbol indicates that no decision on the proposal has been made by the originator. Once the proposal has been "approved" by the originator, the symbol will appear as  $\bigcirc$ .

6. <u>APPROVE</u> the proposal origination. To approve the <u>**Proposal Origination**</u> step, click on the Proposal Toolbox **Decision icon**

| Your Decision                                 |
|-----------------------------------------------|
| What would you like to do with this proposal? |
| O Approve                                     |
| O Reject O Suspend                            |
| O Cancel                                      |
| Ustom Route                                   |
| Please comment on your decision below.        |
|                                               |
|                                               |
|                                               |
|                                               |
|                                               |
|                                               |
|                                               |
|                                               |
| Make My Decision                              |
|                                               |

The objective at this point is to "Approve" the proposal so it can move on to the <u>Faculty</u> <u>Approval</u> step. You should click <u>Approve</u> and then click the <u>Make My Decision</u> box to finalize the Proposal's <u>Origination Step.</u>

If for some reason you do not feel that you can click "Approve," please contact your Division Dean for assistance with any issues that may be preventing the step's approval.

## <u>Program Termination</u> – Form Completion Instructions by Item Listed

Catalog Year Proposal Will Become Effective (if approved)\*

The <u>Catalog Year Proposal Will Become Effective (if approved)</u>\* field is a required field. Select <u>the appropriate academic year</u> corresponding with the year the proposal is being submitted for catalog inclusion.

Request for\* Select an option

The <u>Request for\*</u> field is a required field. Select <u>Program Termination</u> option (which is the only option available).

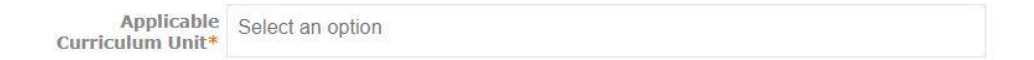

The <u>Applicable Curriculum Unit\*</u> field is a required field. Select the academic area under which this terminated program has been managed. Only one unit should be entered.

The purpose of this field is to assign the faculty member who is considered to be proposing the program termination and is responsible for its review and approval. Each unit has been assigned a faculty member responsible for this process. This step identifies the <u>Faculty Approval</u> <u>Participant</u> shown under Approval Steps on the Proposal Toolbox side of the form. If you are uncertain as to the Applicable Curriculum Unit, please contact the Division Dean for guidance.

```
Effective Term* O Fall, Next Academic Year
```

○ Spring, Current Academic Year (requires VP approval)

O Summer, Current Academic Year (requires VP approval)

○ Other (requires VP approval)

The <u>Effective Term</u>\* field is a required field. Enter the semester the terminated program will be deleted from the online catalog. Generally, submissions approved by February will be effective the next fall semester. Spring submissions after February are generally effective the fall semester of the next chronological year. Exceptions to these guidelines must be approved by the Vice President for Academic Affairs.

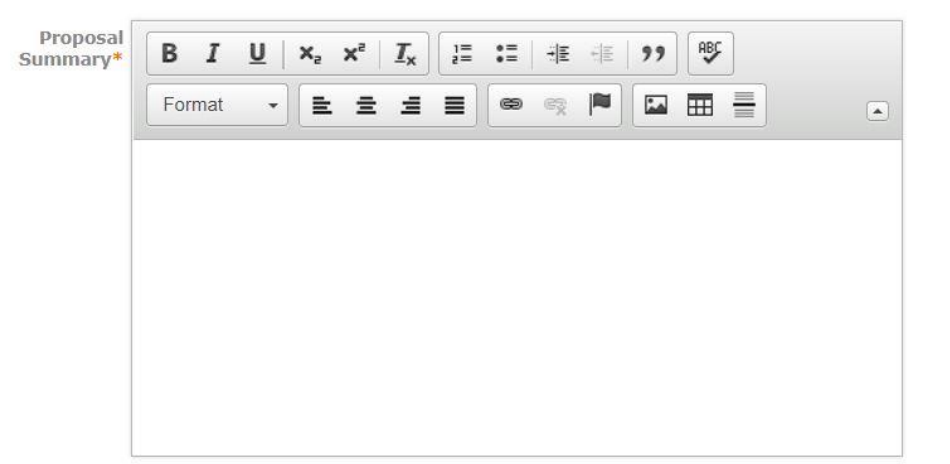

The <u>Proposal Summary</u>\* field is a required field. Enter a brief description as to why the program is being terminated. Also, provide a justification for the program termination. The proposal is not considered complete without a sufficient justification statement. The justification statement is, therefore, required.

The format of the summary is not defined. However, the justification statement should be clearly distinguished in the text.

Select to Convert 
Inactive-Hidden
to Inactive Status
(Required)\*

The <u>Select to Convert to Inactive Status</u>\* field is a required field. Marking the "<u>Inactive-</u><u>Hidden</u>" selection is required; otherwise, the program will not be terminated and will continue to appear in the catalog.

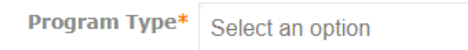

The <u>Program Type\*</u> field is a required field. Select the Program Type that is applicable. Only one type should be entered. An example of a Program Type is Degrees.

Degree Type\* Select an option

The <u>Degree Type</u>\* field is a required field. Enter the Degree Type that is applicable. Only one type should be entered. An example of a Degree Type is Associate of Science. If the applicable type is not listed, please contact a WSCC Curriculog administrator for assistance.

The <u>Program Name</u> \* field is a required field. Enter the name that has been assigned to the program. An example of a Program Name is Agriculture.

Is TBR approval O Yes No required?

The <u>Is TBR approval required?\*</u> field is a required field. Choose the applicable answer.

The answer to this question should be carefully considered. If there is any doubt regarding the answer, please consult with the Office of Academic Affairs for clarification. The answer determines if the President's approval is included in the required Approval Steps. If this question is answered incorrectly, the entire approval process for the program will have to be deleted and restarted at the Proposal Origination step which will delay the termination of the program.

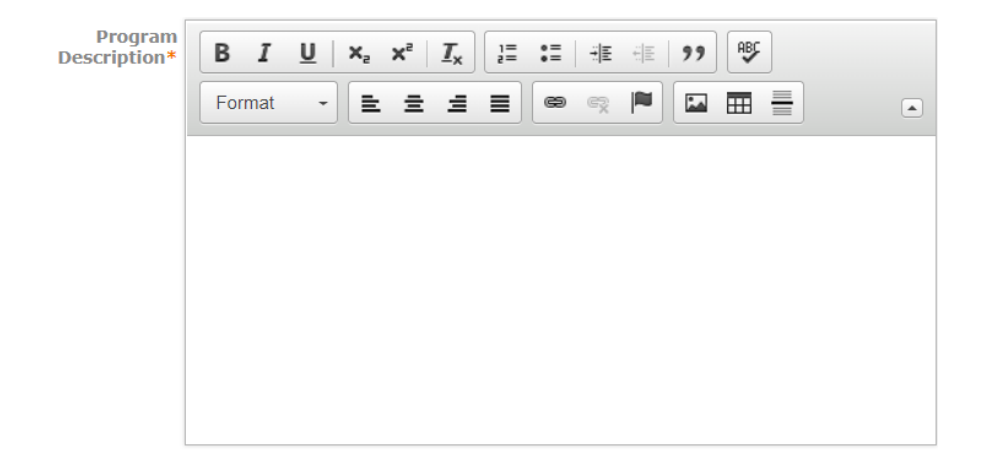

The <u>Program Description</u>\* field is a required field. Importing the program will enter the description narrative for the terminated program. No edits should be required.

| Curriculum | culum* | No Courses |               |  |  |  |
|------------|--------|------------|---------------|--|--|--|
|            |        | Add Course | Import Course |  |  |  |

The <u>Curriculum</u> \* field is a required field. Importing the program will enter the curriculum narrative for the terminated program. No edits should be required.

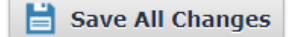

Be sure and save all changes by clicking Save All Changes before exiting the form. Otherwise, your work could be lost.